# 赤壁市电子证照社会化应用场景应用指南

## 场景一:药店买药"免证办"应用场景

#### 1. 应用场景描述

市民可利用微信、支付宝小程序等 APP 激活医保电子凭 证。市民药店买药时,出示"医保电子凭证"二维码,药店 工作人员通过扫"医保电子凭证"二维码获取电子证照信息 进行个人身份确认,免提交社保卡、免输入密码即可完成支 付结算。

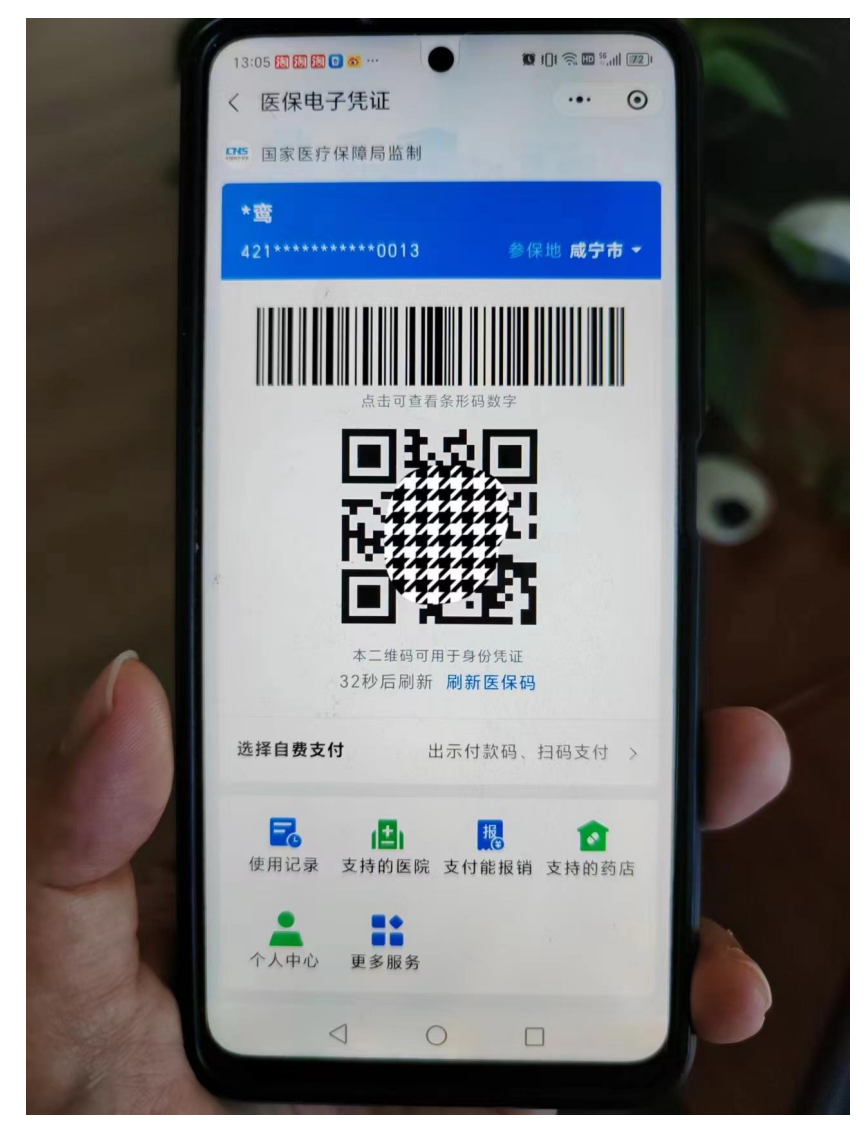

2. 应用操作指南(面向企业职工参保人员)

(1). 激活"医保电子凭证"

参保人员可利用微信、支付宝小程序等 APP 激活医保电 子凭证。

▶ 微信激活

微信搜索"腾讯健康"→进入"腾讯健康"小程序→ 点击"医保电子凭证"→"去激活",并根据指引完成身份 验证、授权激活,并设置密码以后方可使用。

▶ 支付宝激活

支付宝首页点击"市民中心"→点击"医保"→"医 保电子凭证"→点击"同意协议并领取",然后根据指引完 成身份验证、授权激活。

(2) 使用"医保电子凭证"

▶ 从微信小程序使用"医保电子凭证"

打开微信"腾讯健康"小程序,点击"医保码",出示 "医保电子凭证"二维码,完成扫描支付。

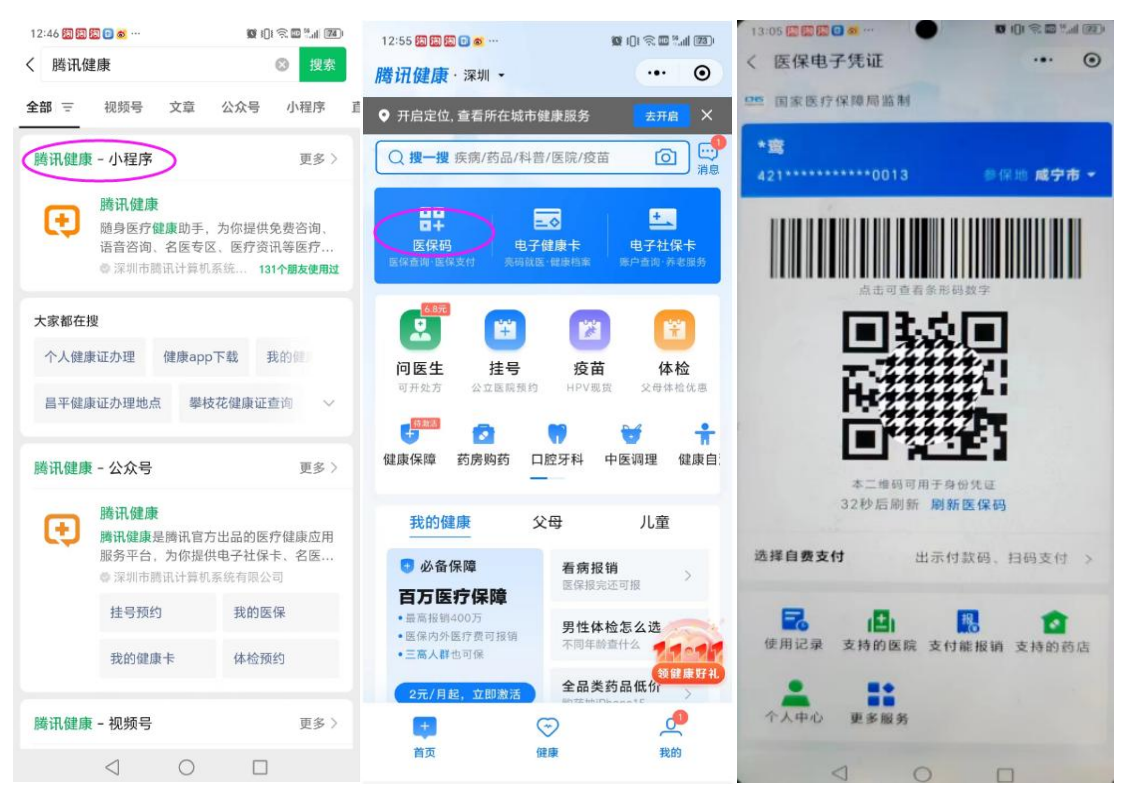

▶ 从支付宝小程序使用"医保电子凭证" 打开支付宝在首页,依次点"卡包——证件——医保电 子凭证",出示"医保电子凭证"二维码,完成扫描支付。

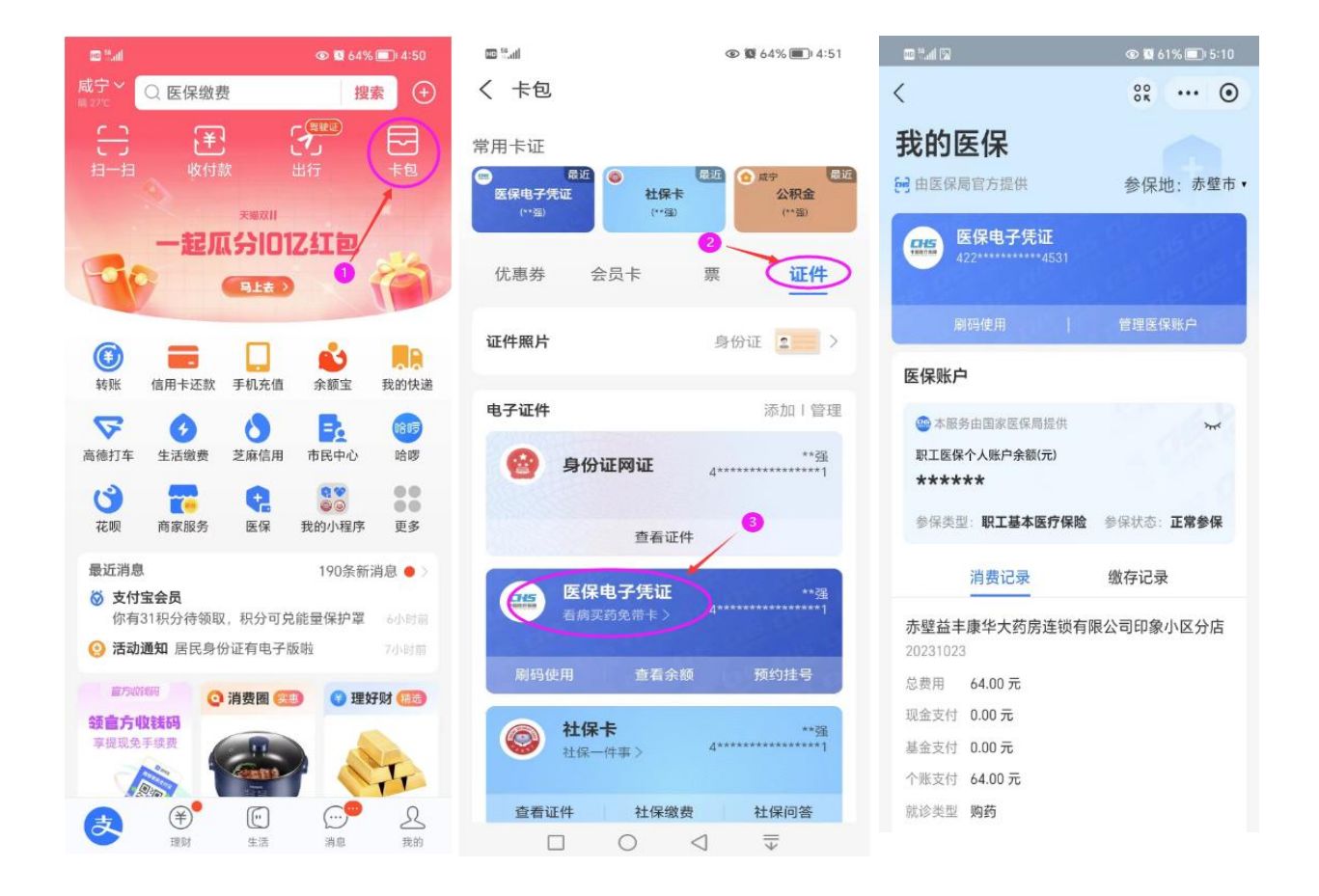

场景二: 统一受理平台"免证办"应用场景

1. 应用场景描述

赤壁市、镇、村政务服务大厅办理政务服务事项的企业 群众,对办事所需提交材料为证照类型且已标注"免提交" 的,用证部门能够通过电子证照共享方式查询、核验、替代 办事所需材料的,办事企业群众可不再提供实体证照或纸质 材料。

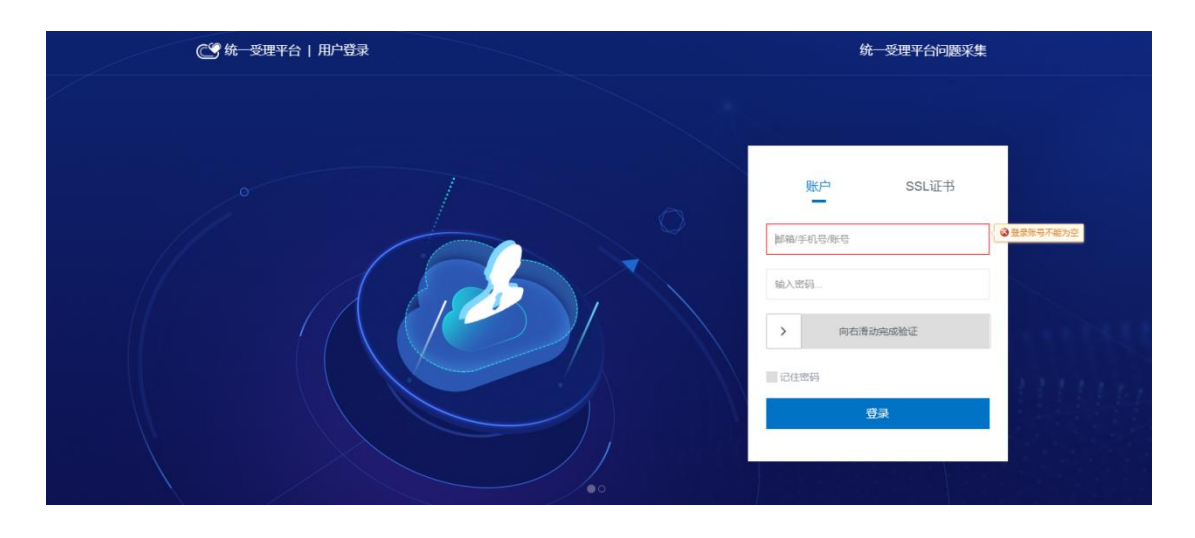

2. 应用操作指南(面向部门管理人员)

▶ 填写基本信息

工作人员录入办事人基本信息(如姓名、身份证或企业 名称、社会信用代码)。

| ⓒ 统─受理平台                                                    | <b>俞</b> 首页 器 应用导航  |                 |        |        |          | ☆ 牧蔵 🛛 🌉 赤马港街道综合001 ▾ |
|-------------------------------------------------------------|---------------------|-----------------|--------|--------|----------|-----------------------|
| =                                                           | 首页 场景化收件 ×          |                 |        |        |          | $\langle \rangle$ :   |
| ■ 综合受理                                                      | 您当前的位置 > 综合受理 > 场景( | 化收件             |        |        |          | ↓ 点要查审 @              |
| <ul> <li>Kitr5nm</li> <li>Kitr5nm</li> <li>EMS管理</li> </ul> | 1 事项信息              | 2 基本信息          | 3 业务信息 | ④ 上传材料 | 5 领取方式   | (6) 办理意见              |
| <ul> <li></li></ul>                                         | 排队编号                | 0023            | QC     |        |          |                       |
| ■ 系统管理                                                      | *证件类型               | 居民身份证           | ÷      | *证件号码  | 42: .911 | 8=                    |
|                                                             | *姓名                 | 贺.              |        | "联系电话  | 17: 58   |                       |
|                                                             | 联系地址                | 赤壁市赤马港街道莺! 10 号 |        | 性别     | ◎男 ●女    |                       |
|                                                             | 籍贯                  | 赤壁              |        | 邮箱     |          |                       |
|                                                             | 民族                  | 汉               |        | 出生日期   |          | G                     |

▶ 获取证照材料

统一受理平台通过校验身份证号或社会统一信用代码 等关键信息,自动获取办事人电子证照信息,生成证照材料, 无需办事群众重复提供纸质证照材料。

| 😋 统一受理平台          | 局首页 器  | 应用导航           |                |                                                                                                    |         |        | 🔉 牧蔵 🛛 🌉 赤马港街道综合001 🗸 |
|-------------------|--------|----------------|----------------|----------------------------------------------------------------------------------------------------|---------|--------|-----------------------|
| =                 | 首页场景(  | 比收件 ×          |                |                                                                                                    |         |        | $\langle \rangle$ :   |
| <b>目</b> 综合受理     | 您当前的位置 | > 综合受理 > 场景化收件 | <              | 目动获取证照材料结束, <b>成</b> 3                                                                                                    | 为2条。    | ×      | @ 审查要点                |
| Q、统计分析<br>☑ EMS管理 |        | 1 事项信息         | 2 基本信息         | 0                                                                                                    | 上传材料    | 5 领取方式 | 6 办理意见                |
| 监控管理              | 业 全部下  | ● 一键预克         |                |                                                                                                    |         |        |                       |
| > 配置管理            | 序号     | 4              | 材料名称           | 样表/空表下载                                                                                                    | 全选 纸质材料 |        | 操作                    |
| Ⅲ 系统管理            | 1 🕀    | * 有效身份证明(中华人民共 | 和国居民身份证或居民户口簿) | 样表                                                                                                    | 原件1份    | 上传   著 | 間能获取   扫描             |
|                   |        | 曾中华人民共和国居民身份   | 证.ofd 🗟 📩 🖺    |                                                                                                    |         |        |                       |
|                   |        | ◎ 居民户口簿.OFD 民  | ± 🛤            |                                                                                                    |         |        |                       |
|                   | 2      | * 查询申请表        |                | 样表空表                                                                                                    | 原件1份    | 上传   看 | 龍获取   扫描              |
|                   |        | A REALT        |                | and the second second se |         |        |                       |

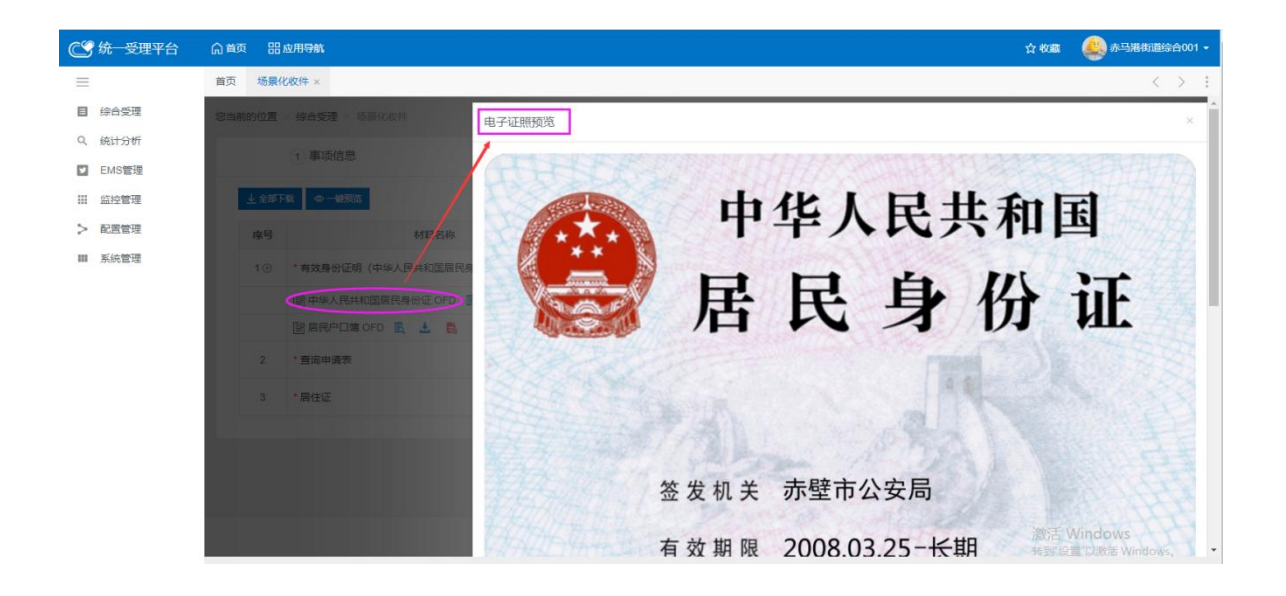

#### 场景三、电子填单系统"免证办"应用场景

#### 1. 应用场景描述

办事群众在使用电子填单台填写医保、人社、税务等部 门高频事项申请表单时(如:社会保险登记、城乡居民基本 医疗保险参保登记等),忘带身份证情况下,可通过登录手 机上的"鄂汇办"APP,点击"亮证"后授权出示"身份码" 即可实现亮码登录电子范例填单台。系统根据办事人身份信 息获取在电子范例填单台系统曾经填写过的历史表单进行 回填或者打印,减少办事人重复填写表单。

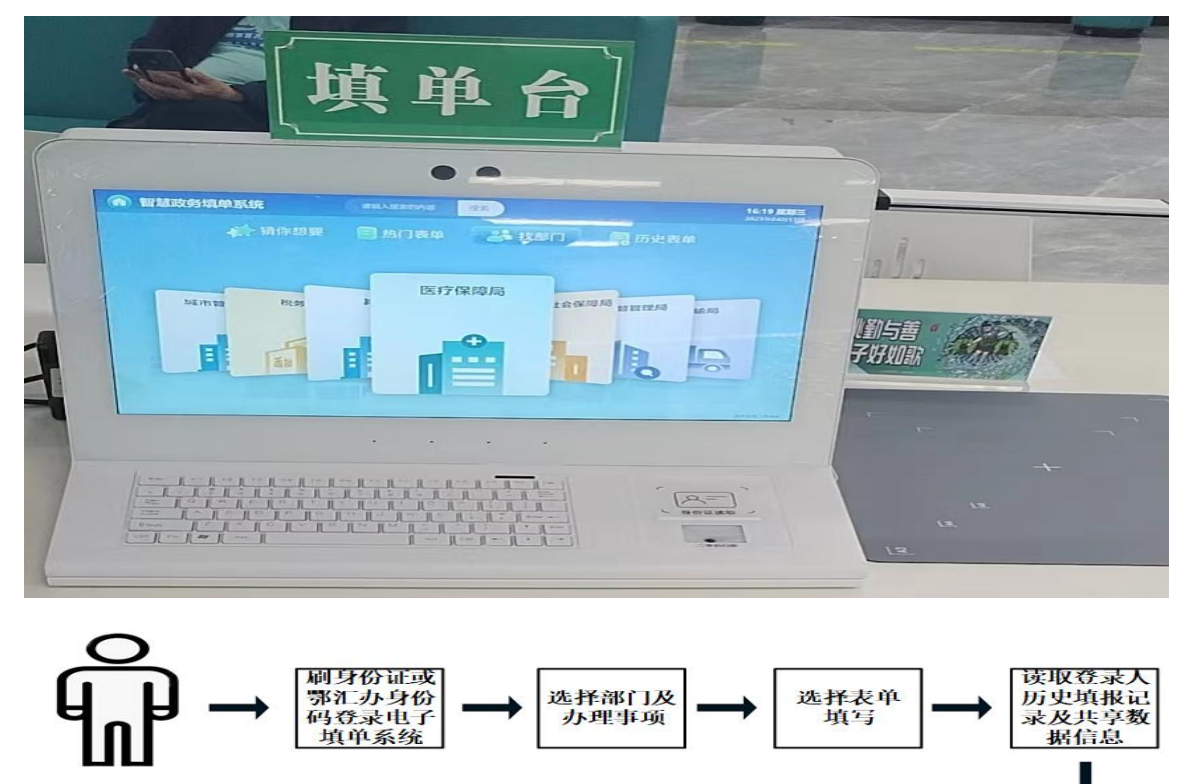

可自主通过鄂汇办 APP 扫描自助终端展示的二维码"扫码" 或者通过鄂汇办 APP 电子卡包展示电子身份码,自助服务终端"扫码"的形式进行系统登录。

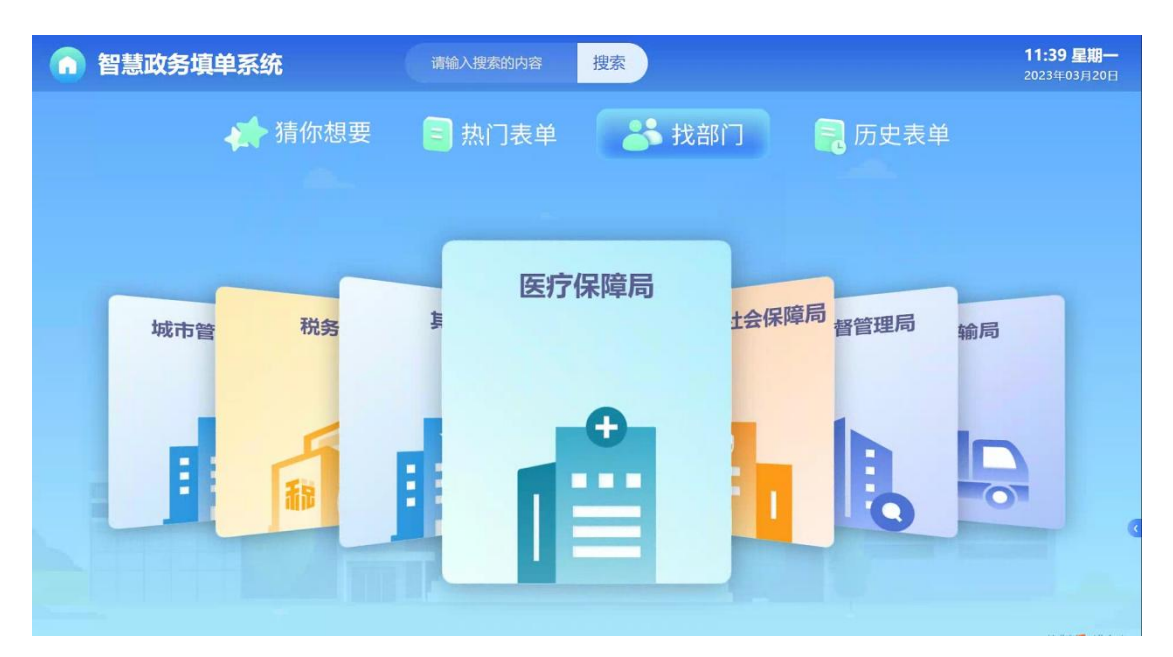

2. 应用操作指南(面向办事企业群众)

▶ 鄂汇办亮码登录

登录进入个人中心,点击中间鄂汇办亮码登录,打开手 机鄂汇办 APP(注意必须是 APP),选择首页个人亮证功能, 我的证照,完成人脸识别,选择电子身份码,对准机器左下 方扫码即可完成登录。

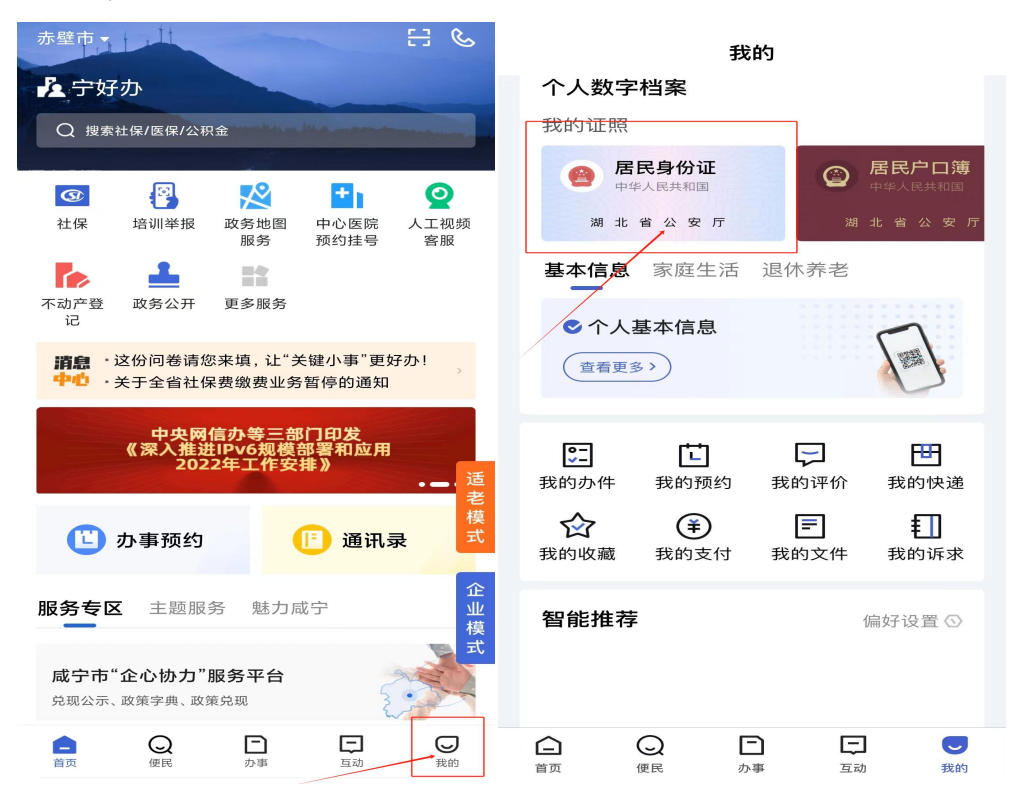

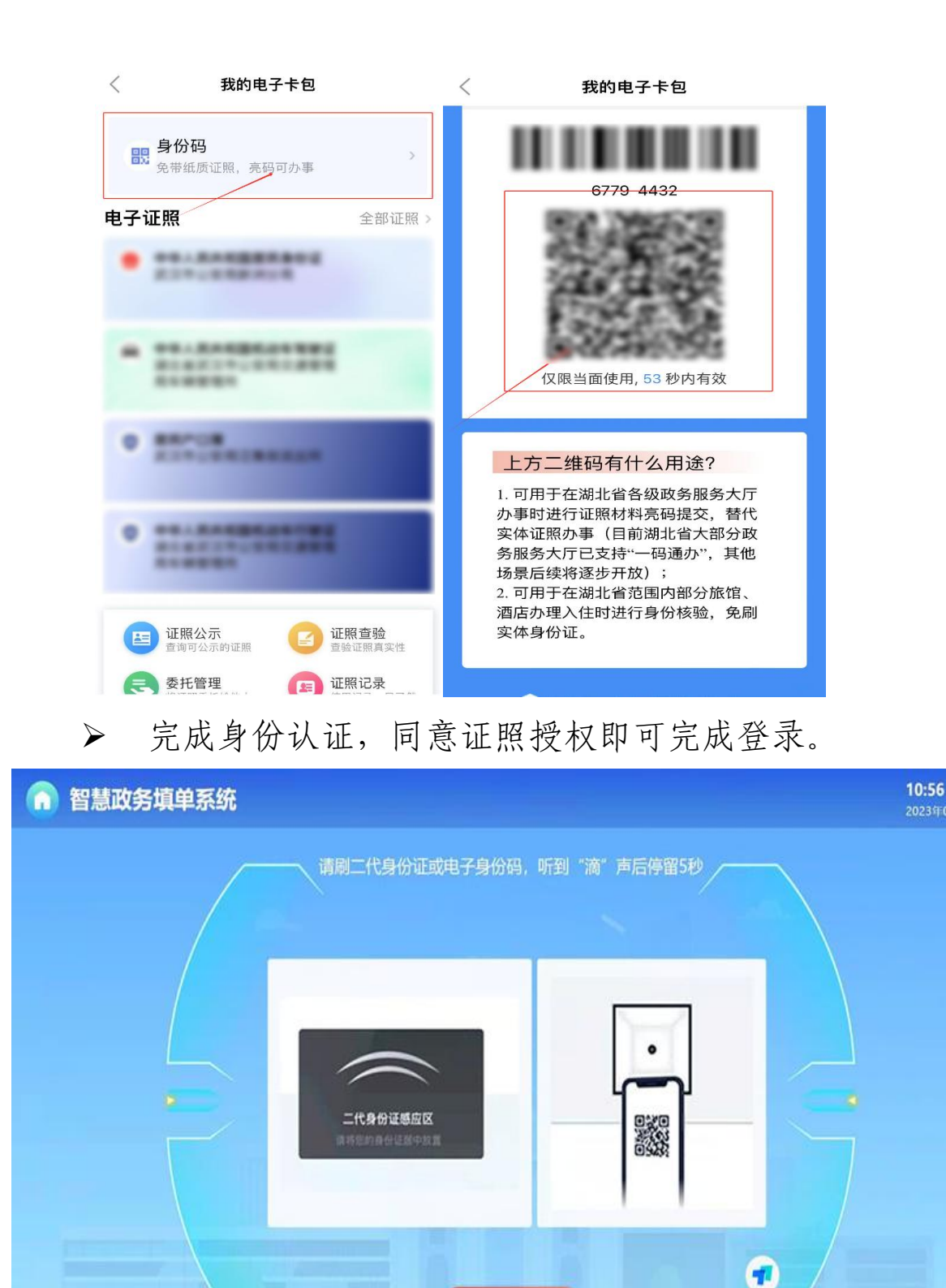

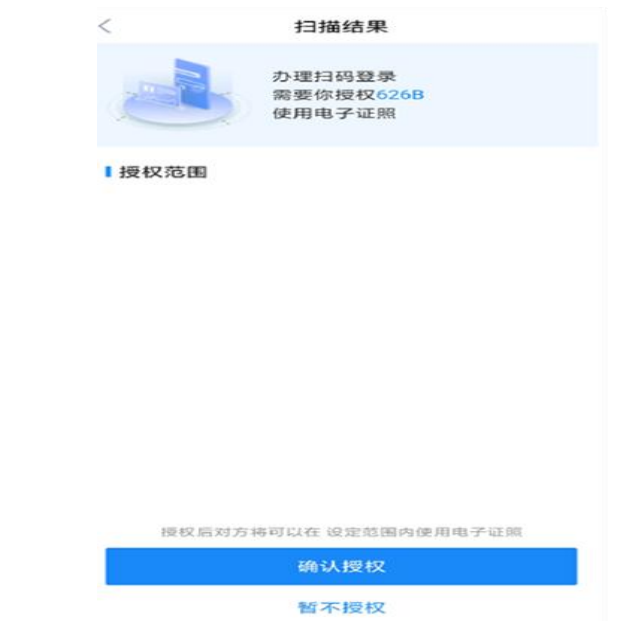

# ▶ 成功登录后,右上角显示登录个人信息

| <b>合</b> 智慧政策 | 务填单系统                                                                                                    | 请输入搜索的内容                                                                                                    | 搜索                                                                                                    | 19<br>41                                                                                                    | 始子、王*<br>2011730671x                                                                                                    | )[→                                                                                                    | <b>17:24 星期</b><br>2023年04月12                  |
|---------------|----------------------------------------------------------------------------------------------------|----------------------------------------------------------------------------------------------------|----------------------------------------------------------------------------------------------------|----------------------------------------------------------------------------------------------------|----------------------------------------------------------------------------------------------------|----------------------------------------------------------------------------------------------------|------------------------------------------------|
|               | 📣 猜你想要                                                                                                    | 🗐 热门表单                                                                                                    | <b>8</b> Đ                                                                                                    | 記门                                                                                                    | 同历史表                                                                                                    | 長单                                                                                                    |                                                |
| jąt           | 市管 税务                                                                                                    | 医疗                                                                                                    | 存保障局                                                                                                    | 土会保                                                                                                    | 障局督管理局                                                                                                    | 输局                                                                                                    |                                                |
|               | E E                                                                                                    |                                                                                                    |                                                                                                    |                                                                                                    | B                                                                                                    |                                                                                                    |                                                |
|               |                                                                                                    |                                                                                                    |                                                                                                    |                                                                                                    |                                                                                                    |                                                                                                    |                                                |
| 智慧政务          | 5填单系统                                                                                                    |                                                                                                    |                                                                                                    |                                                                                                    | 您好, <b>测</b> *号2<br>429006*****20111X                                                                                                    | 8 ⊡                                                                                                    | <b>11:10 届</b><br>2023年02                      |
| 智慧政务          | 5填单系统                                                                                                    |                                                                                                    |                                                                                                    |                                                                                                    | 欸, 谢명<br>429006 <sup></sup> 20111X<br>町田妃会老林子主                                                                                                    |                                                                                                    | <b>11:10 5</b><br>2023年02                      |
| 智慧政务          | 5 <b>填单系统</b><br>参考样表                                                                                                    |                                                                                                    | 1                                                                                                    | 谓湖北                                                                                                    | <sup>2007</sup> , 潮 <sup>-182</sup><br>429006 <sup>20111X</sup><br>]根据参考样式表<br>省高校毕业生来取到                                                                                                    | <b>久</b> [→<br>填写表单                                                                                                    | <b>11:10                                  </b> |
| 智慧政务          | 各 <b>填单系统</b><br>参考样表                                                                                                    |                                                                                                    | 平位 (現希)                                                                                                    | 详<br>湖北                                                                                                    | <sup>2937,</sup> 第 <sup>1632</sup><br>428000 <sup>20111X</sup><br>即根据参考样式表<br><b>省高校毕业生求职的</b> :                                                                                                    | <b>只</b> [→<br>填写表单<br>业补贴申请表<br>(%);                                                                                                    | <b>11:10 년</b><br>2023年02                      |
| ) 智慧政务        | 5 <b>填单系统</b><br>参考样表                                                                                                    | 10十50-中國憲                                                                                                    | 942 (52.65)                                                                                                    | 详<br>                                                                                                    | <sup>895, 到号2</sup><br>42900 <sup>20111X</sup><br>I根据参考样式表<br><b>省高校毕业生求职的</b>                                                                                                    | 只 [→<br>填写表单<br>业补贴申请表<br><sup>突吸:</sup><br><sup>尺吸:</sup>                                                                                                    | <b>11:10 E</b><br>2023年02                      |
| 智慧政务          | 5.頃单系统<br>参考样表<br>Bittinak0Fatta来Rift<br>Fer (RES. Januard Halfert<br>日本 10 本 10 本 10 中日                                                                                                    | 02450-088<br>94.                                                                                                    | 学校 (25番)                                                                                                    | 订<br>湖北<br>建高<br>生原地                                                                                                    | <sup>2097</sup> , 第 <sup>1492</sup><br>429008 <sup>20111X</sup><br>和田振参考样式表<br>省高校毕业生求职的<br><sup>位刻</sup><br><sup>支 の</sup>                                                                                                    | <b>只</b> [→<br>填写表单<br>业补贴申请表<br><sup>安号:</sup>                                                                                                    | <b>11:10 §</b><br>2023年02                      |
| 智慧政务          | 5.頃单系统<br>参考样表<br>Buttankiyeidesenid<br>Te tata interaction                                                                                                    | 021454.0+uitett<br>9-9                                                                                                    | 94 <u>0</u> (1285)                                                                                                    | 弾<br>建名<br>を並<br>の<br>の<br>の<br>の<br>の<br>の<br>の<br>の<br>の<br>の                                                                                                    | 2957、第 <sup>1452</sup><br>428008 <sup></sup> 20111X<br>和提想参考样式表<br>省高校毕业生求职的<br>位別<br>平の<br>客のほど                                                                                                    | <b>只</b> [→<br>填写表单<br>业补贴申请表<br><sup>学号:</sup>                                                                                                    | <b>11:10 §</b><br>2023年02                      |
| 智慧政务          | 5.頃单系统<br>参考祥表<br>Britaburgetatestate<br>Etata and and and and and and and and and an                                                                                                    | U-HAL-UIRR<br>9-9-<br>10                                                                                                    | 学校(現希)           学本語                                                                                                    | ·<br>班名<br>专业<br>和印记<br>中国<br>中国<br>中国<br>中国<br>中国<br>中国<br>中国<br>中国<br>中国<br>中国                                                                                                    | 2957、30 <sup>9482</sup><br>429008 <sup></sup> 20111X<br>詳根据参考样式表<br>省高校毕业生求职创                                                                                                    | <b>只</b> [→<br>填写表单<br>业补贴申请表<br>求示:<br>求示:<br>求示:<br>求示:<br>及送:                                                                                                    | 11:10 <u>4</u><br>2023年02                      |
| 智慧政务          | 5頃单系统<br>参考祥表<br>Berger<br>Berger<br>Be |                                                                                                    | <u> 学校 (現系)</u><br>学主 <u>英</u><br>本博元 :                                                                                                    | 建名<br>を立<br>なび<br>ない<br>の<br>の<br>の<br>の<br>の<br>の<br>の<br>の<br>の<br>の<br>の<br>の<br>の                                                                                                    | 2957、30 <sup>9482</sup><br>429008 <sup></sup> 20111X<br>耳根据参考样式表<br>省高校毕业生求职创                                                                                                    | <ul> <li><b>只</b> <li><b>口</b> <li><b>山</b> <li><b>山</b> <li><b>山</b> <li><b>山</b> <li><b>日</b> <li><b>日</b> </li> <li><b>日</b> </li> <li><b>日</b> </li> <li><b>日</b> </li> <li><b>日</b> </li> <li><b>日</b> </li> <li><b>日</b> </li> <li><b>日</b> </li> <li><b>日</b> </li> <li><b>日</b> </li> <li><b>日</b> </li> <li><b>日</b> </li> <li><b>日</b> </li> <li><b>日</b> </li> <li><b>日</b> </li> <li><b>1</b> </li> <li><b>1</b> </li> <li><b>1</b> </li> <li><b>1</b> </li> <li><b>1</b> </li> <li><b>1</b> </li> <li><b>1 1 1 1 1 1 1 1 1 1 1 1 1 1 1 1 1 1 1 1 1 1 1 1</b></li></li></li></li></li></li></li></li></li></li></li></li></li></li></li></li></li></li></li></li></li></li></li></li></li></li></li></li></li></li></li></li></li></li></li></li></li></li></li></li></li></ul>                                                                                                    | 11:10 <u>4</u><br>2023年02                      |
| 智慧政务          | 3.頃单系统<br>参考祥表<br>Beta Antica Antica Ant                                                                                                    | H-H-Sub-山田田<br>タッ、<br>1000<br>日本日本<br>日本日本<br>日本                                                                                                    | <del>学拉(現系)</del><br>学主基<br>本情况<br>                                                                                                    | 建築地<br>生産地<br>多立<br>本語地<br>の<br>の<br>の<br>の<br>の<br>の<br>に<br>、<br>、<br>、<br>、<br>、<br>、<br>、<br>、<br>、<br>、<br>、<br>、<br>、                                                                                                    | 2957、30 <sup>9482</sup><br>429008 <sup></sup> 20111X                                                                                                    | <ul> <li><b>只</b> <li><b>点</b> <li><b>点</b> <li><b>点</b> <li><b>点</b> <li><b>水</b> <li><b>水</b> <li><b>水</b> <li><b>水</b> <li><b>水</b> <li><b>水</b> <li><b>水</b> <li><b>水</b> <li><b>水</b> <li><b>水</b> <li><b>水</b> </li> <li><b>水</b> </li> <li><b>ル</b> </li> <li><b>ル</b> </li> <li><b>ル ル ル ル ル ル ル ル</b> <td>11:10 <u>4</u><br/>2023年02</td></li></li></li></li></li></li></li></li></li></li></li></li></li></li></li></li></ul>                                                                                                    | 11:10 <u>4</u><br>2023年02                      |
| 智慧政务          | 3.頃单系统<br>参考样表                                                                                                    | bitkshunget           Ф. 4.           Ф. 4.           Φ.           Φ.           Φ.           Φ.           Φ.           Φ.           Φ.           Φ.           Φ. <t< td=""><td>学技(現発)           学技           学生基<br/>本博況           J           J</td><td>建 信<br/>・<br/>建 信<br/>・<br/>単<br/>建<br/>二<br/>・<br/>単<br/>信<br/>・<br/>・<br/>・<br/>・<br/>・<br/>・<br/>・<br/>・<br/>・<br/>・<br/>・<br/>・<br/>・</td><td>2555, 38<sup>1452</sup><br/>429008<sup></sup>20111X</td><td><ul> <li><b>只</b> <li><b>点</b> <li><b>点</b> </li> <li><b>点</b> </li> <li><b>点</b> </li> <li><b>,</b> </li> <li><b>,</b> </li> <li><b>,</b> </li> <li><b>,</b> </li> <li><b>,</b> </li> <li><b>,</b> </li> <li><b>,</b> </li> <li><b>,</b></li></li></li></li></li></li></li></li></li></li></li></li></li></li></li></li></li></li></li></li></li></li></li></li></li></li></li></li></li></li></li></ul></td><td>11:10 <u>4</u><br/>2023年02</td></t<> | 学技(現発)           学技           学生基<br>本博況           J           J                                                                                                    | 建 信<br>・<br>建 信<br>・<br>単<br>建<br>二<br>・<br>単<br>信<br>・<br>・<br>・<br>・<br>・<br>・<br>・<br>・<br>・<br>・<br>・<br>・<br>・                                                                                                    | 2555, 38 <sup>1452</sup><br>429008 <sup></sup> 20111X                                                                                                    | <ul> <li><b>只</b> <li><b>点</b> <li><b>点</b> </li> <li><b>点</b> </li> <li><b>点</b> </li> <li><b>,</b> </li> <li><b>,</b> </li> <li><b>,</b> </li> <li><b>,</b> </li> <li><b>,</b> </li> <li><b>,</b> </li> <li><b>,</b> </li> <li><b>,</b></li></li></li></li></li></li></li></li></li></li></li></li></li></li></li></li></li></li></li></li></li></li></li></li></li></li></li></li></li></li></li></ul> | 11:10 <u>4</u><br>2023年02                      |
| 智慧政务          | 5.頃单系统<br>参考样表<br>Bear and a second and a second and a seco                                                                                                    | BA-SA-DERME           0+1           0+2           0           0           0           0           0           0           0           0           0           0           0           0           0           0           0           0           0           0           0           0           0           0           0           0           0           0           0           0           0           0           0           0           0           0           0           0           0           0           0           0           0           0           0           0           0           0           0                                                                                                    | <u>学校(現象)</u><br>学 <u>校</u> (現象)<br>学生基本<br>本(現名)<br>学生単<br>学                                                                                                    | 建善<br>生源地<br>学业<br>学业<br>学校工<br>学校工<br>学校工<br>学校工<br>学校工<br>学校工<br>学校工<br>学校工                                                                                                    | 2557、第1942<br>4280000 <sup></sup>                                                                                                    | <ul> <li><b>只</b> <li><b>点</b> <li><b>点</b> </li> <li><b>点</b> </li> <li><b>点</b> </li> <li><b>,</b> </li> <li><b>,</b> </li> <li><b>,</b> </li> <li><b>,</b> </li> <li><b>,</b></li></li></li></li></li></li></li></li></li></li></li></li></li></li></li></li></li></li></li></li></li></li></li></li></li></li></li></li></li></ul>                                                                                                    | 11:10 <u>4</u><br>2023年02                      |
| 智慧政务          | 5.45495.554<br>Bestel Bestel Bes                                                                                                    | BAYBERDER           04. ADDRESS           04. ADDRESS           04. ADDRE                                                                                                    | 学校(現新)           学校(現新)           学 | 建善<br>生源地<br>学业<br>学校工<br>等の工<br>等の<br>定時<br>単<br>の<br>一<br>二<br>一<br>二<br>一<br>二<br>一<br>二<br>一<br>二<br>一<br>二<br>一<br>二<br>一<br>二<br>一<br>二<br>一<br>二<br>一<br>二<br>一<br>二<br>一<br>二<br>一<br>二<br>一<br>二<br>一<br>二<br>二<br>二<br>二<br>二<br>二<br>二<br>二<br>二<br>二<br>二<br>二<br>二 | 2557、第1942<br>428000*****20111X<br>1根据参考样式表<br>省高校毕业生求职的」<br>低期<br>年の<br>第初中述<br>中清功时<br>中子が簡<br>中高の双式取补税、満予先准。                                                                                                    |                                                                                                    | 11:10 <u>4</u><br>2023年02                      |
| 智慧政务          | Siguession         Sobelasion         Sobelasion                                                                                                    | Bit Assertion           Text           Text<                                                                                                    | 学位(弦系)           学位(弦系)           学生論           本病元           学生申           適                                                                                                    | 建<br>を立<br>参の正母時<br>参照系和<br>広 上俳児属 文, 段切                                                                                                    | 2557、第1942<br>428000*****20111X<br>「根据参考样式表<br>首高校毕业生求职的」<br>位期<br>年初始<br>単本のなど、前予比集、<br>新たい、同業上展、                                                                                                    | <ul> <li><b>只</b> <li><b>点</b>写表单     <li><b>止补贴申请表</b> <li><b>※</b> <li><b>原</b> <li><b>原</b> <li><b>原</b> <li><b>原</b> <li><b>原</b> <li><b>前</b> <li><b>前</b> </li> <li><b>中</b> </li> <li><b>中</b> </li> <li>(G·<b>ア</b>):     </li> </li></li></li></li></li></li></li></li></li></li></ul>                                                                                                    | 11:10 <u>4</u><br>2023年02                      |
| 智慧政会          |                                                                                                    | H-H2D-DIR<br>94<br>100<br>100<br>100<br>100<br>100<br>100<br>100<br>10                                                                                                    | 学校(弦系)           学校(弦系)           学生単           本情。2           学生申           所在時。                                                                                                    |                                                                                                    | 2557、第1942<br>429000*****20111X<br>「根据参考样式表<br>首高校毕业生求职的」<br>位期<br>年週<br>第3745<br>中海対<br>中海対<br>中海対<br>中海対<br>中海対<br>中海対<br>中海対<br>中海対                                                                                                    | <ul> <li><b>只</b> <li><b>以</b> <li><b>以</b> </li> <li><b>以</b> </li> <li><b>以</b> </li> <li><b>以</b> </li> <li><b>以</b> </li> <li><b>以</b> </li> <li><b>以</b> </li> <li><b>以</b> </li> <li><b>(G.7)</b> </li> <li><b>(G.7)</b></li></li></li></li></li></li></li></li></li></li></li></li></li></li></li></li></li></li></li></li></li></li></li></li></li></li></li></ul>                                                              | 11:10 <u>-</u><br>2023年02                      |
| 智慧政务          |                                                                                                    | BA-RED-DIRE           94           1           1           1           1           1           1           1           1           1           1           1           1           1           1           1           1           1           1           1           1           1           1           1           1           1           1           1           1           1           1           1           1           1           1           1           1           1           1                                                                                                    | 学校(技術)           学生単           本市沿           学生単           済           所在読           校家の                                                                                                    | 建名         二           建 課 地            生 課 地            今立            時公正号码            次股系电话            (次里係天順支, 经切)            该生傳天鳳素, 经切)                                                                                                    | 2557、第1452<br>428000*****20111X<br>「根据参考样式表<br>首高校毕业生求职的」<br>位期<br>年の<br>第2745<br>中语の文字に計算、<br>本の<br>中語の文字に計算、<br>第7455年<br>中語の文字に計算、<br>第7455年<br>中語の文字に引引、<br>第7455年<br>中語の文字に引引、<br>第7455年<br>中語の文字に引引、<br>第7455年<br>中語の文字に引<br>第7455年<br>中語の文字に引<br>第7455年<br>中語の文字に引<br>第7455年<br>中語の文字に引<br>第7455年<br>中語の文字に引<br>第7455年<br>中語の文字に引<br>第7455年<br>中語の文字に引<br>第7455年<br>中語の文字<br>中語の文字<br>中語の<br>中語の<br>中語の文字<br>中語の<br>中語の文字<br>中語の<br>中語の<br>中語の<br>中語の<br>中語の<br>中語の<br>中語の<br>中語の |                                                                                                    | 11:10 E<br>2023年02                             |

场景四:综合收发件政务柜系统"免证办"应用场景

1. 应用场景描述

为进一步提升 24 小时自助服务区智能化管理,赤壁市 建设综合收发件政务柜系统,办事群众无需出示身份证,通 过鄂汇办 APP"亮码"方式由用户亲自授权确认,获取办事 群众的姓名、身份证号信息,核验人员身份信息,即可打开 综合收发件政务柜,实现"亮码"存放办事材料、取出结果 证照,免去忘带实体身份证无法办理业务问题,提高 24 小 时自助服务区人员实名制信息登记便捷性。

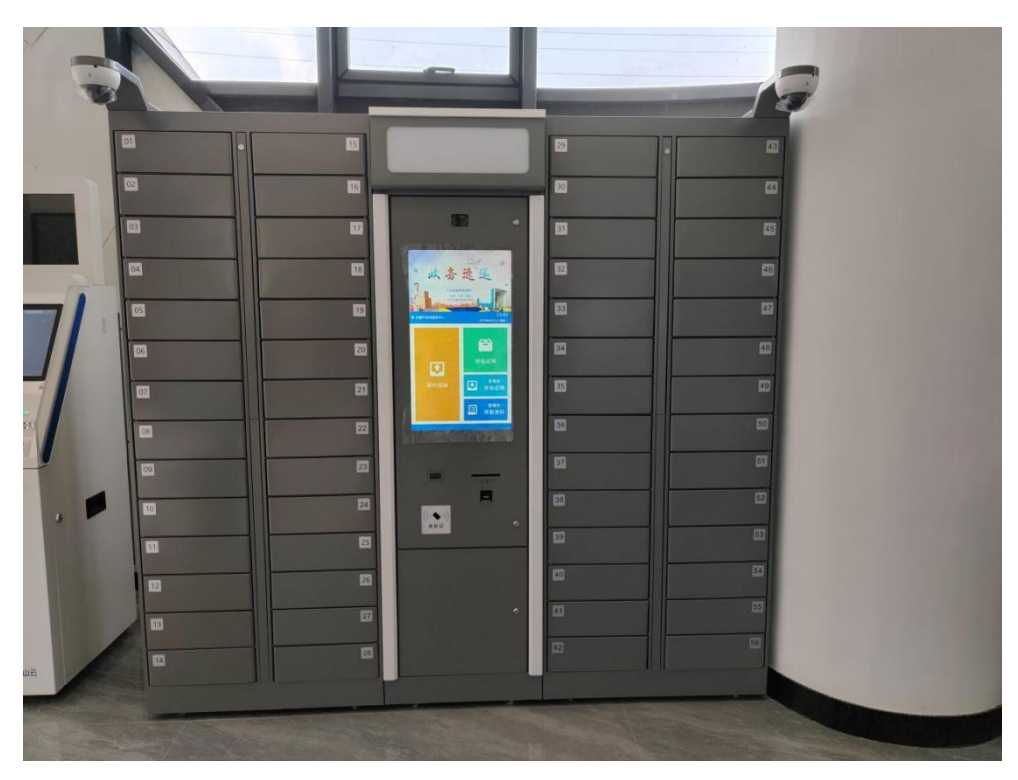

**免账号登录:** 在 24 小时自助服务区政务使用综合收发 政务柜时,办事群众无需出示身份证,通过登录手机上的"鄂 汇办"APP,点击"亮证"后授权出示"身份码"即可进入 综合收发政务柜,实现亮码及确认人员信息,可以存放、收 取委托办理的证照及相关资料。

2. 应用操作指南(面向办事企业群众)

▶ "政务柜"投递资料操作流程:

(1)."政务柜"可接受申请人提交申请资料。申请人通过点击首页"资料投递"按钮。系统弹出选择存件方式弹框。申请人可选择【刷身份证】或者【扫身份码】进行身份验证。如下图所示。

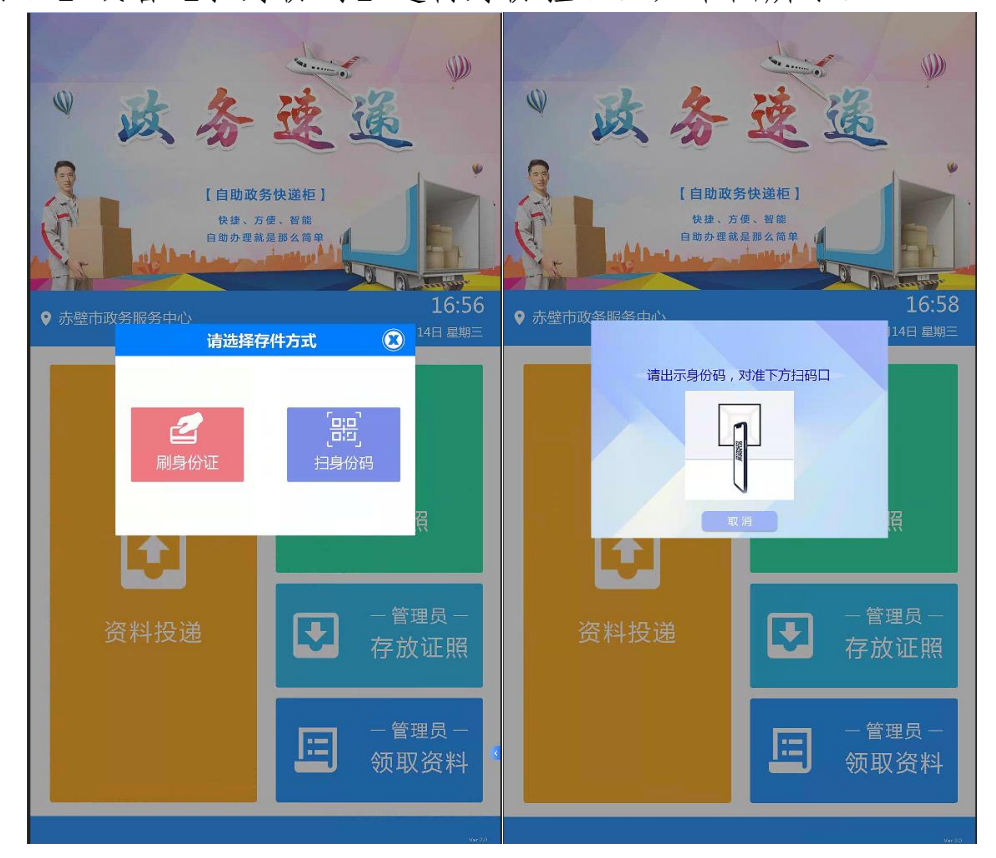

(2).鄂汇办亮码登录

登录进入个人中心,点击中间鄂汇办亮码登录,打开手机鄂汇办 APP(注意必须是 APP),选择首页个人亮证功能,我的证照,完成 人脸识别,选择电子身份码,对准机器左下方扫码即可完成身份验证。

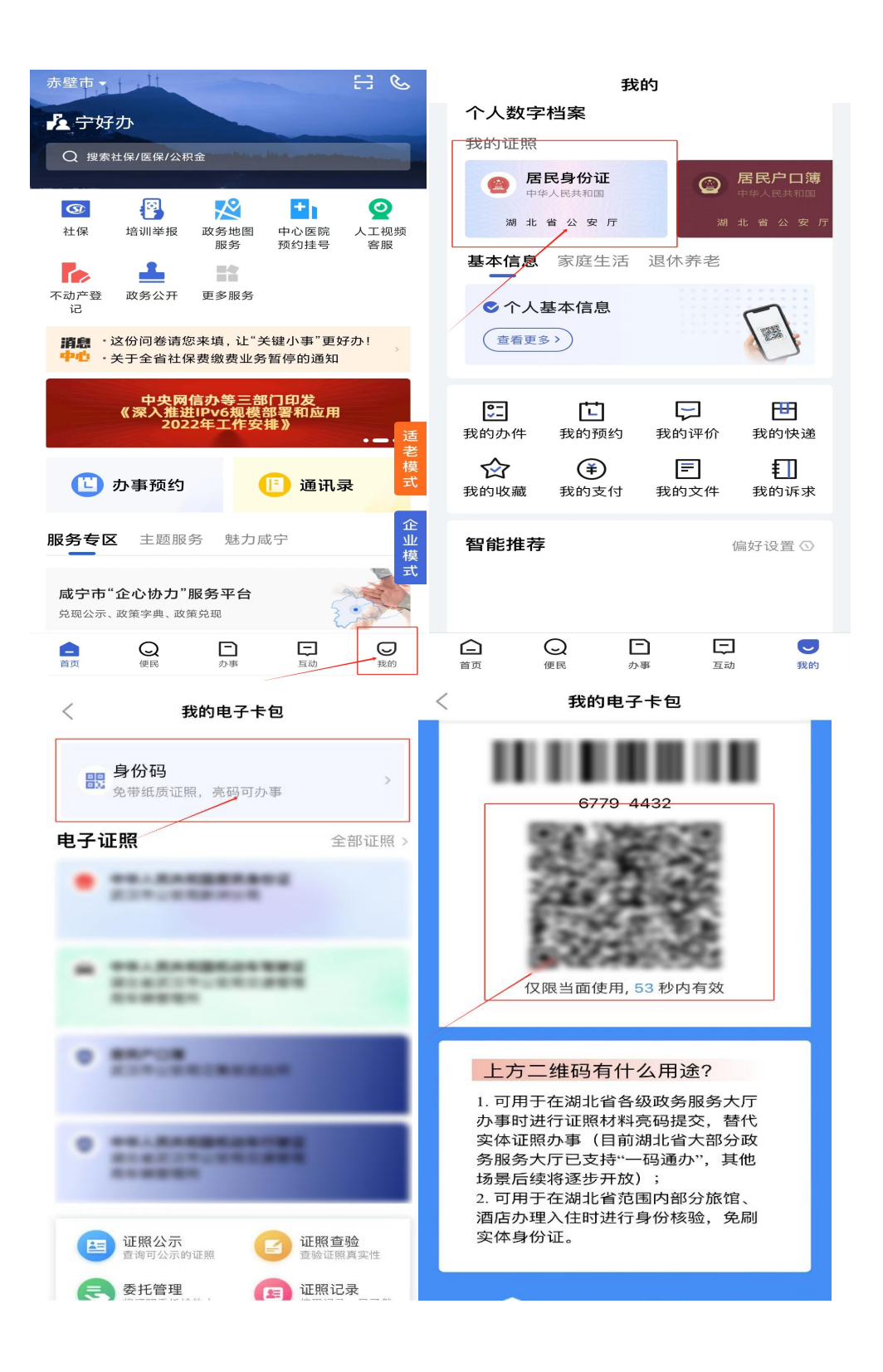

(3).申请人通过身份验证后。需输入手机号信息,以便于大厅工 作人员在发现材料有问题或发放证照时及时联系申请人取件,如下图 所示。

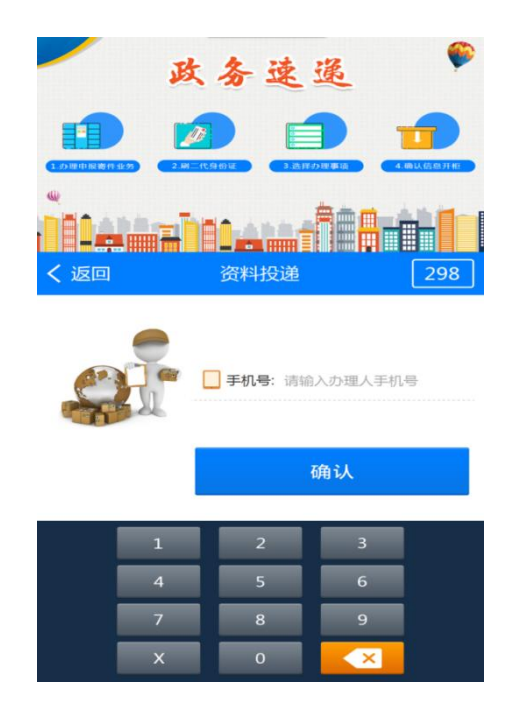

(4).申请人输入手机号后点击确认按钮,系统自动进行开柜并在 页面进行提示,此时申请人需要将申请材料放入开启的柜子中。如下 图所示。

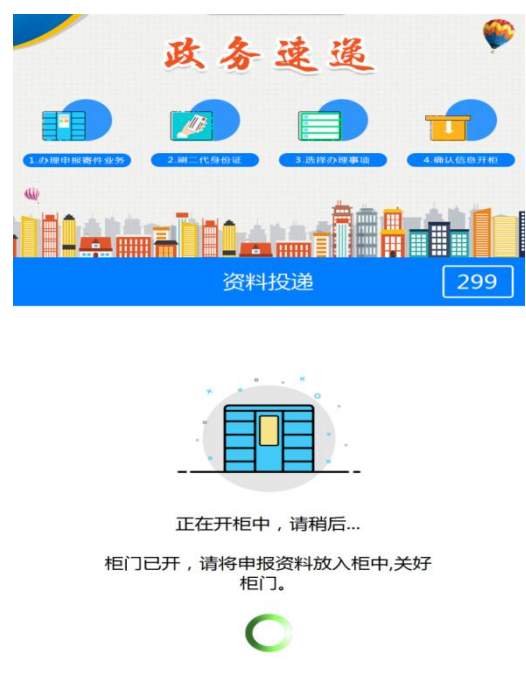

(5).申请人将申请材料放入政务柜并且关闭柜门后,在系统下图页面点击确定按钮完成投递申请资料操作。如下图所示。

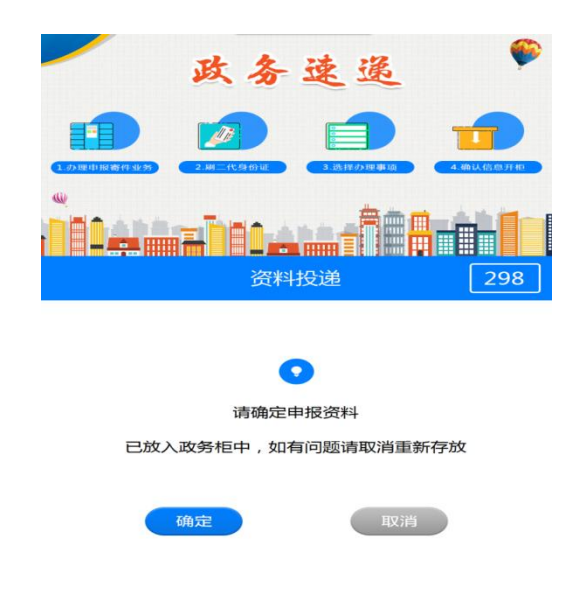

▶ "政务柜"领取证照操作流程:

(1).申请人收到办件办结通知短信后,可到自助服务区进行证照 自助领取,通过点击首页"领取证照"按钮。系统弹出身份验证方式 弹框。申请人可选择【刷身份证】或者【扫身份码】进行身份验证, 如下图所示。

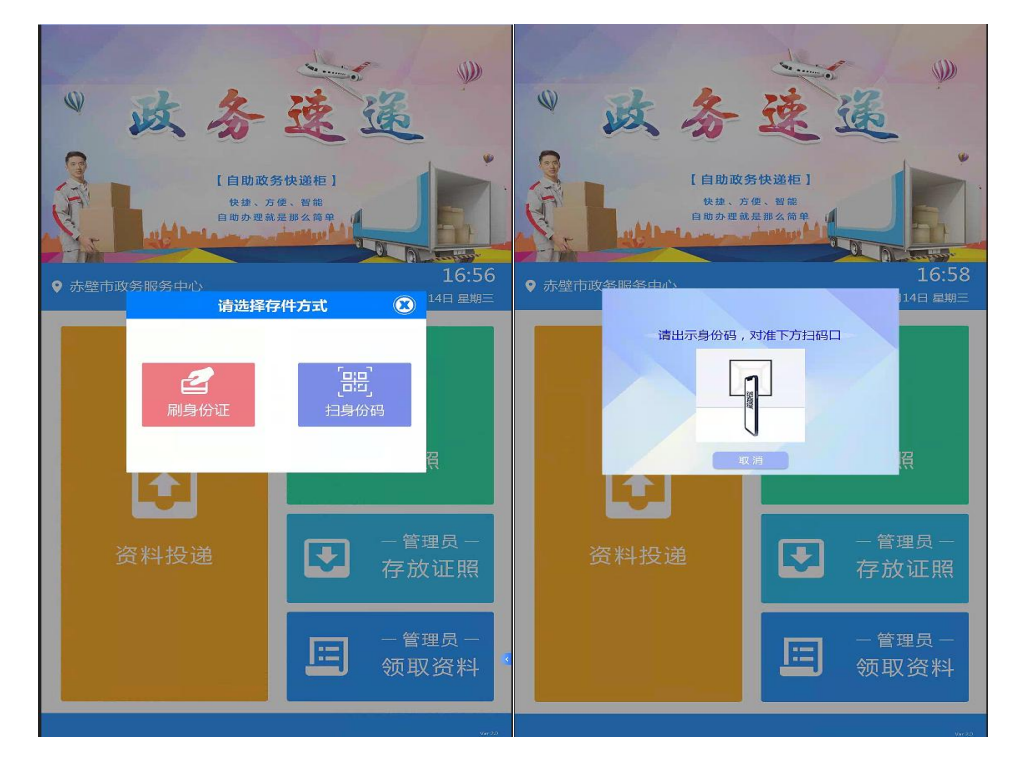

(2).鄂汇办亮码登录

登录进入个人中心,点击中间鄂汇办亮码登录,打开手机鄂汇办 APP(注意必须是 APP),选择首页个人亮证功能,我的证照,完成 人脸识别,选择电子身份码,对准机器左下方扫码即可完成身份验证。

| 赤壁市・日子                                                                                                    | 我的                                                                                                    |
|----------------------------------------------------------------------------------------------------|----------------------------------------------------------------------------------------------------|
| ▲ 宁好办                                                                                                    | 个人数字档案                                                                                                    |
| Q 搜索社保/医保/公积金                                                                                                    | 我的证照                                                                                                    |
|                                                                                                    | 居民身份证<br>中华人民共和国 居民户口簿<br>中华人民共和国                                                                                                    |
| 公         1         Q           社保         培训举报         政务地图         中心医院         人工视频                                                                                                    | 湖北省公安厅湖北省公安厅                                                                                                    |
| 服务 预约挂号 客服                                                                                                    | <b>基本信息</b> 家庭生活 退休养老                                                                                                    |
| 不动产登 政务公开 更多服务                                                                                                    |                                                                                                    |
| 12<br><b>消息</b> ·这份问卷请您来填,让"关键小事"更好办!                                                                                                    |                                                                                                    |
| ◆     ◆     ◆     ◆     ◆     ◆     ◆     ◆     ◆     ◆     ◆     ◆     ◆     ◆     ◆     ◆     ◆     ◆     ◆     ◆     ◆     ◆     ◆     ◆     ◆     ◆     ◆     ◆     ◆     ◆     ◆     ◆     ◆     ◆     ◆     ◆     ◆     ◆     ◆     ◆     ◆     ◆     ◆     ◆     ◆     ◆     ◆     ◆     ◆     ◆     ◆     ◆     ◆     ◆     ◆     ◆     ◆     ◆     ◆     ◆     ◆     ◆     ◆     ◆     ◆     ◆     ◆     ◆     ◆     ◆     ◆     ◆     ◆     ◆     ◆     ◆     ◆     ◆     ◆     ◆     ◆     ◆     ◆     ◆     ◆     ◆     ◆     ◆     ◆     ◆     ◆     ◆     ◆     ◆     ◆     ◆     ◆     ◆     ◆     ◆     ◆     ◆     ◆     ◆     ◆     ◆     ◆     ◆     ◆     ◆     ◆     ◆     ◆     ◆     ◆     ◆     ◆     ◆     ◆     ◆     ◆     ◆     ◆     ◆     ◆     ◆     ◆     ◆     ◆     ◆     ◆     ◆     ◆     ◆     ◆     ◆     ◆     ◆     ◆     ◆     ◆     ◆     ◆     ◆     ◆     ◆     ◆     ◆     ◆     ◆     ◆     ◆     ◆     ◆     ◆     ◆     ◆     ◆     ◆     ◆     ◆     ◆     ◆     ◆     ◆     ◆     ◆     ◆     ◆     ◆     ◆     ◆     ◆     ◆     ◆     ◆     ◆     ◆     ◆     ◆     ◆     ◆     ◆     ◆     ◆     ◆     ◆     ◆     ◆     ◆     ◆     ◆     ◆     ◆     ◆     ◆     ◆     ◆     ◆     ◆     ◆     ◆     ◆     ◆     ◆     ◆     ◆     ◆     ◆     ◆     ◆     ◆     ◆     ◆     ◆     ◆     ◆     ◆     ◆     ◆     ◆     ◆     ◆     ◆     ◆     ◆     ◆     ◆     ◆     ◆     ◆     ◆     ◆     ◆     ◆     ◆     ◆     ◆     ◆     ◆     ◆     ◆     ◆     ◆     ◆     ◆     ◆     ◆     ◆     ◆     ◆     ◆     ◆     ◆     ◆     ◆     ◆     ◆     ◆     ◆     ◆     ◆     ◆     ◆     ◆     ◆     ◆     ◆     ◆     ◆     ◆     ◆     ◆     ◆     ◆     ◆     ◆     ◆     ◆     ◆     ◆     ◆     ◆     ◆     ◆     ◆     ◆     ◆     ◆     ◆     ◆     ◆     ◆     ◆     ◆     ◆     ◆     ◆     ◆     ◆     ◆     ◆     ◆     ◆     ◆     ◆     ◆     ◆     ◆     ◆     ◆     ◆     ◆     ◆     ◆     ◆     ◆     ◆     ◆     ◆     ◆     ◆     ◆     ◆     ◆     ◆     ◆     ◆     ◆     ◆     ◆     ◆     ◆     ◆     ◆     ◆     ◆     ◆     ◆     ◆  |                                                                                                    |
| 中央网信办等三部门印发<br>《深入推进IPv6规模部署和应用<br>2022年工作安排》<br>                                                                                                    | 予 计 分 形式 我的办件 我的预约 我的评价 我的快递                                                                                                    |
| 此 办事预约                                                                                                    | ☆ 辛 戸 Ⅲ<br>我的收藏 我的支付 我的文件 我的诉求                                                                                                    |
| 服务专区 主题服务 魅力咸宁 <b>企</b> 业 模式                                                                                                    | 智能推荐 偏好设置 ①                                                                                                    |
| <b>咸宁市"企心协力"服务平台</b><br>兑现公示、政策字典、政策兑现                                                                                                    |                                                                                                    |
| ▲ Q □ □ □ □ □ □ □ □ □ □ □ □ □ □ □ □ □ □                                                                                                    | 白         Q         E         E                                                                                                    <                                                                                                    |
|                                                                                                    |                                                                                                    |
| 〈 我的电子卡包                                                                                                    | く 我的电子卡包                                                                                                    |
| く 我的电子卡包                                                                                                    | く 我的电子卡包                                                                                                    |
| < 我的电子卡包<br>■ 身份码<br>● 带领师师理 京知可由表                                                                                                    | く 我的电子卡包                                                                                                    |
| < 我的电子卡包 <p>● 分码 为 ● 予告 ● 予告 ● 予告 ● 予告 ● 予告 ● 予告 ● 予告 ●</p>                                                                                                    | < 我的电子卡包                                                                                                    |
| <br>我的电子卡包<br>思身份码<br>免带纸质证照,亮码可办事 ><br>电子证照 全部证照 >                                                                                                    | < 我的电子卡包                                                                                                    |
| <br><br><br><br><br><br><br><br><br><br><br><br><br><br><br><br><br><br><br>                                                                                                    | 关 我的电子卡包                                                                                                    |
| <br><br>数的电子卡包<br><br>                                                                                                    | <br><br> |
| 我的电子卡包     ひのの     の     の | <br><br> |
| <br><br><br><br>                                                                                                    | 我的电子卡包         6779-4432         6779-4432         000000000000000000000000000000000000                                                                                                    |
| <br><br><br><br>                                                                                                    | <br><br><br><br>                                                                                                    |
| <ul> <li>         我的电子卡包         <ul> <li></li></ul></li></ul>                                                                                                    | 我的电子卡包         6779-4432         6779-4432         0         0         0         0         0         0         0         0         0         0         0         0         0         0         0         0         0         0         0         0         0         0         0         0         0         0         0         0         0         0         0         0         0         0         0         0         0         0         0         0         0         0         0         0         0         0         0         0         0         0         0         0         0     <                                                                                                    |
| <ul> <li>         お的电子も包         <ul> <li></li></ul></li></ul>                                                                                                    | 我的电子卡包         6779-4432         6779-4432         6779-4432         6779-4432         6779-4432         6779-4432         6779-4432         6779-4432         6779-4432         6779-4432         6779-4432         6779-4432         6779-4432         6779-4432         6779-4432         6779-4432         6779-4432         6779-4432         6779-4432         6779-4432         6779-4432         6779-4432         6779-4432         6779-4432         6779-4432         6779-4432         6779-4432         6779-4432         6779-4432         6779-4432         6779-4432         6779-4432         6779-4432         6789-6000000         779-4432         6789-600000         779-600000         779-6000000000         779-600000000000000000000000000000000000                                                                                                    |
| 第の中子中白         第中日日         第中田田         第中田田         第中田田         第中田田         第日日         第日日         第日         第日         第日         第日         第日         第日         第日         第日         第日         第日         第日         第日                                                                                                    | AbheJeba $fridefride$                                                                                                    |

(3).申请人进行身份验证后,输入手机短信接受到的领证验证码,如下图所示。

|     | 政务道                 | 送递 | ۶   |
|-----|---------------------|----|-----|
|     |                     |    |     |
|     | 2 M = (C M OF M ] 3 |    | 297 |
| • 请 | 输入取件码取件             |    |     |
|     | 请输入取件码              |    |     |
|     | 领取证                 | 积  |     |
| 1   | 2                   | 3  |     |
| 4   | 5                   | 6  |     |
| 7   | 8                   | 9  |     |
| S   | 0                   | Q  |     |

(4).【身份验证】和【领证验证码】两项内容均匹配后,系统提示验证成功并自动弹开柜门,申请人拿取证照,完成操作。

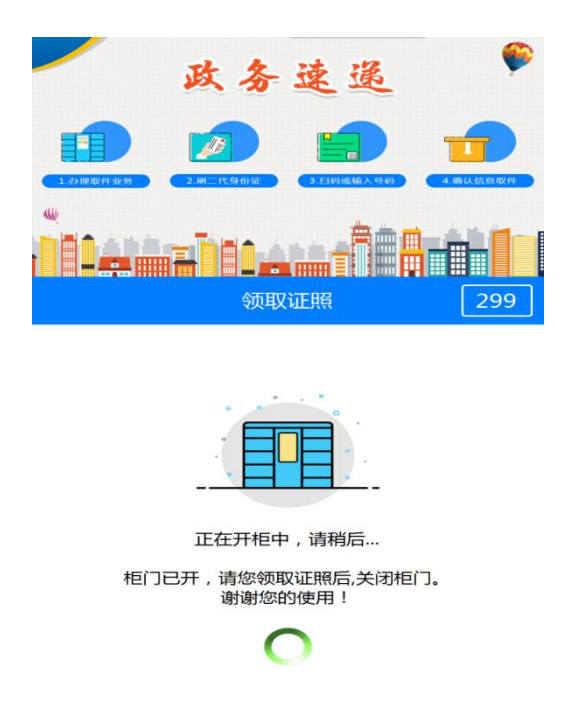

▶ 完成身份码识别,同意证照授权即可。

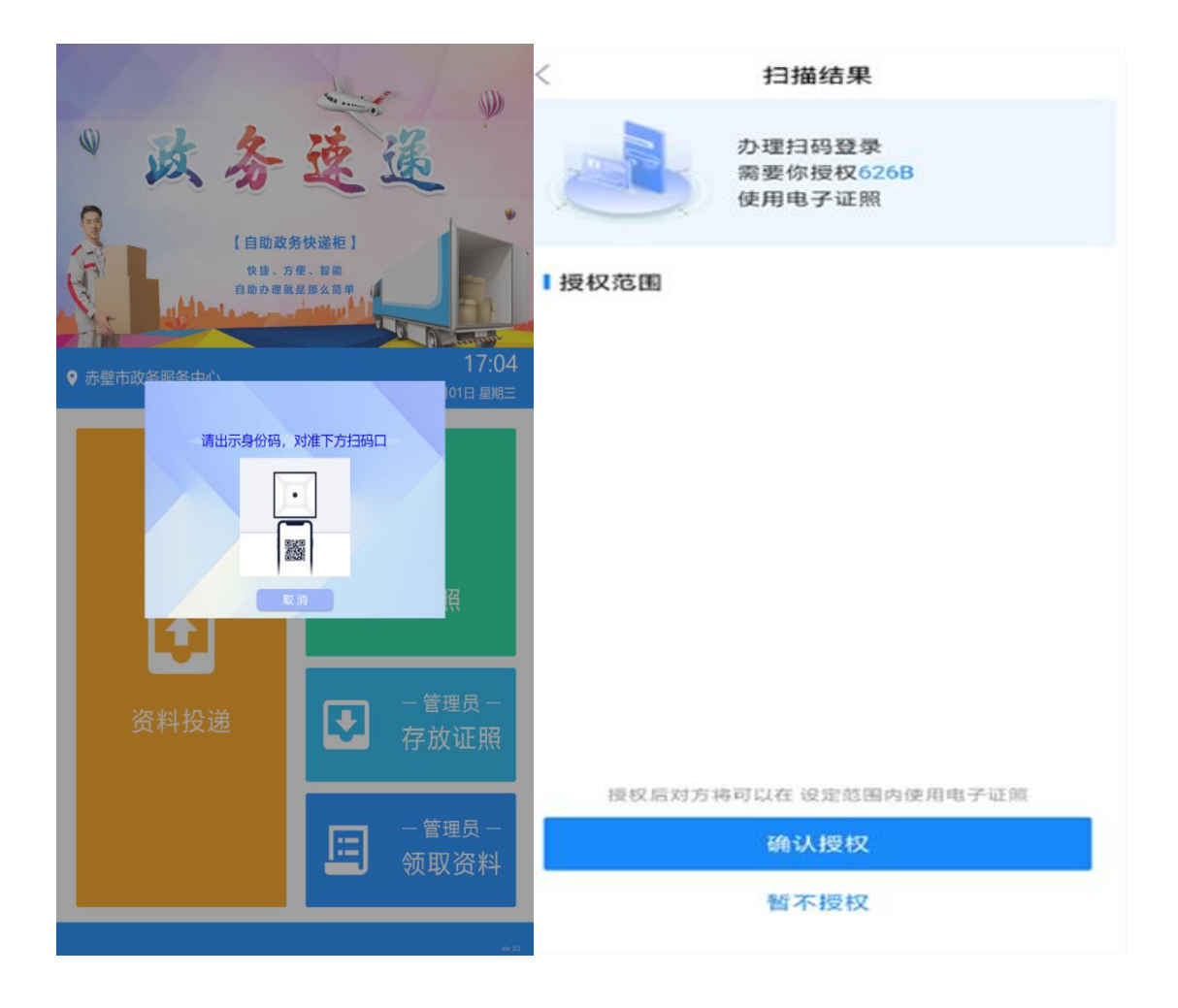

场景五:智能审批系统"免证办"应用场景

1. 应用场景描述

办事群众在节假日休息期间想要来政务中心办理事项 时,可以在大厅的24小时自助区,通过人脸识别方式与信 息库中身份证信息进行比对认证登陆,达到"免证"即可进 行系统登录智能审批机器人。选择自己想要办理的事项,通 过高拍仪把资料录入到审批机器人里面。系统将办事人需要 办理的事项进行业务申报,机器人将办事人所提交的材料由 AI 进行智能审批,AI 结合后台的业务数据,包括证照、材 料档案等,基于知识图谱提供实时的数据校验服务,对材料 进行逐一审查,并生成结果报告。

办事人不用携带身份证及户口簿等资料,只需通过人脸 识别比对即可登陆。

**人脸识别登录:**在24小时自助服务区政务使用无人审 批机器人登录时,办事人可通过人脸识别方式与信息库中身 份证信息进行比对认证登陆,达到"免证"即可进行系统登 录。

**智能机器人审批:** 办事人不需要在湖北政务服务网上进 行手动申报,通过自助服务区的智能机器人可替代部门审批 人员,进行自助申报及无人智能审批。办事人不需要填写申 请表,机器人能自动获取扫描信息填入申请表及打印,并在 审批系统里面对申报资料进行全自动审核,整个操作过程全 部由办事人和智能机器人完成,无需部门审批人员参与审批, 达到无人审批"自助出证"应用。

### 2. 应用操作指南(面向社会公众)

▶ 人脸比对认证登录

当办事人坐在审批机器人前面,机器人检测有人自动进入人脸识别比对界面,完成人脸识别。

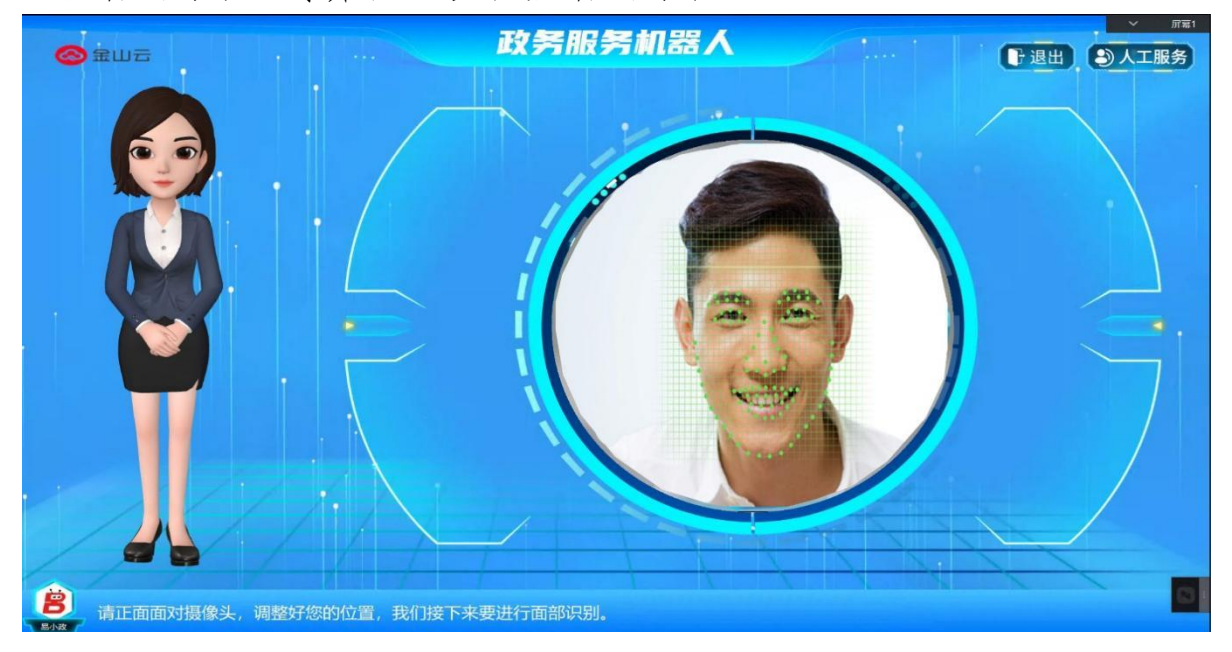

### ▶ 完成人脸识别,跳转至业务受理界面。

| LiloBot | 政务服务机器人                                                  | ** 欢迎您: 杜* 【 | 日退出 ③人工服务    |
|---------|----------------------------------------------------------|--------------|--------------|
|         | <ul> <li>(6) 你好,杜博</li> <li>(7) 以下是我常办的业务: ——</li> </ul> |              |              |
|         | 【省集中企保系统】灵活就业<br>人员新增/续保                                 | 公共场所卫生许可证新办  |              |
|         | 仅销售预包装食品经营者备案<br>首次                                      | 道路货运经营许可     |              |
|         | ——我们还可以办理以下业务:-                                          |              |              |
|         | ▶ 医师首次执业注册                                               |              |              |
|         | ▶ 【省集中企保系统】灵活就业人员                                        | 员社会保险暂停      |              |
|         | ≫ 护士执业注册 (注销注册)                                          |              |              |
|         | > 仅销售预包装食品经营者备案信息                                        | 夏变更          |              |
|         | ≫ 医师注销注册                                                 |              | l v          |
|         |                                                          |              | 1077 Windows |

#### 场景六: 社保自助查询打印"免证办"应用场景

#### 1. 应用场景描述

办事群众通过"电子社保卡"小程序,扫描人社自助设备二维码,即可免提交身份证、社保卡登录智慧人社网站, 查询打印参保证明、个人权益记录单等。

#### 2. 应用操作指南(面向办事群众)

先点开社会保险自助服务一体机,选择登陆方式为"电 子社保卡"登录,弹出二维码(如下图所示)。

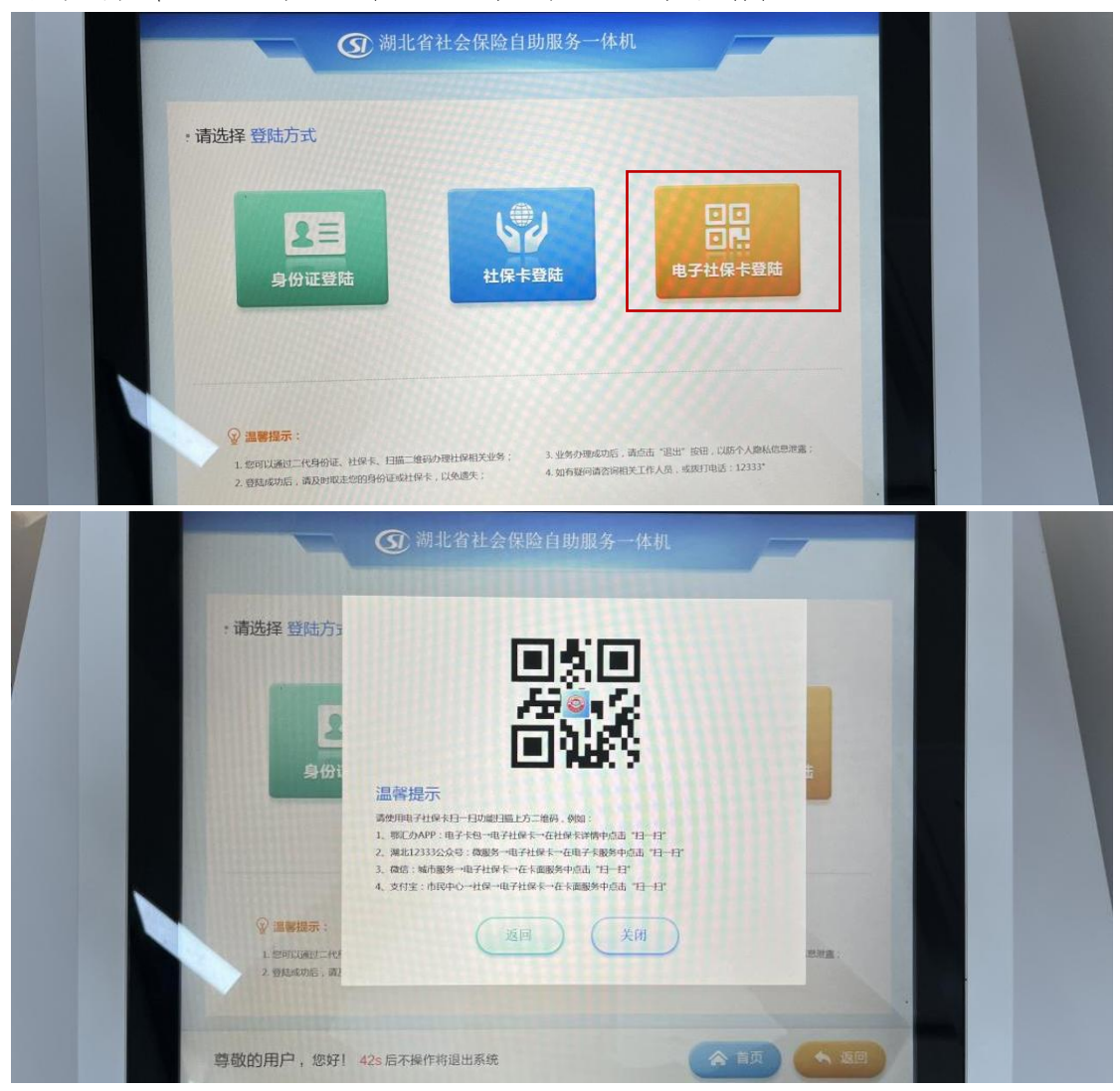

▶ 登录方式一:微信电子社保卡登录
登录微信搜索电子社保卡,进入电子社保卡小程序,授

权登录后,点击主页"扫一扫",扫描自助终端屏幕上方二 维码,即可"免身份证"登录。

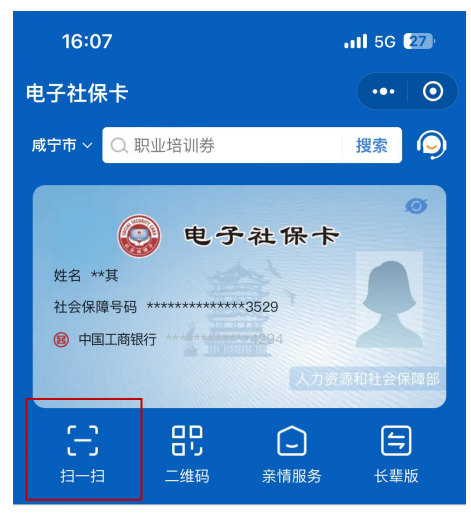

▶ 登录方式二: 湖北 12333 公众号登录

微信关注湖北12333公众号,点击左下角微服务进入服 务大大厅,选择电子社保卡,然后点击主页"扫一扫",扫 描自助终端屏幕上的二维码,即可"免身份证"登录。

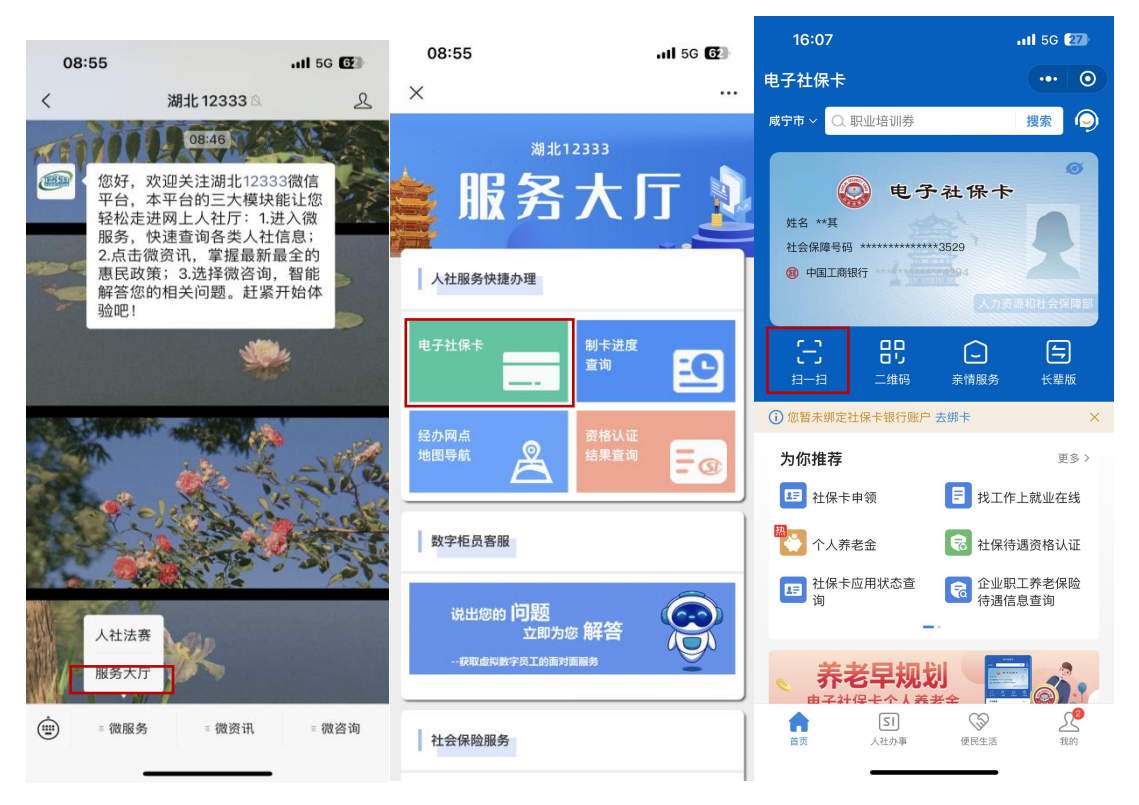

场景七: 医保自助服务"免证办"应用场景

1. 应用场景描述

办事群众在自助终端办理医保业务和查询服务时,可不 需要携带身份证,只需通过微信湖北医疗保障公众号、国家 医疗保障服务平台身份码、我的医保凭证小程序或支付宝中 的医保电子凭证二维码扫码的方式,即可"免身份证"登录。

2. 应用操作指南(面向办事群众)

▶ 湖北医疗保障公众号登录

微信关注湖北医疗保障公众号,点击服务专区进入服务 大厅,点击下方"医保电子凭证"进入"电子凭证二维码" 小程序,将二维码对准下方扫码口登录。

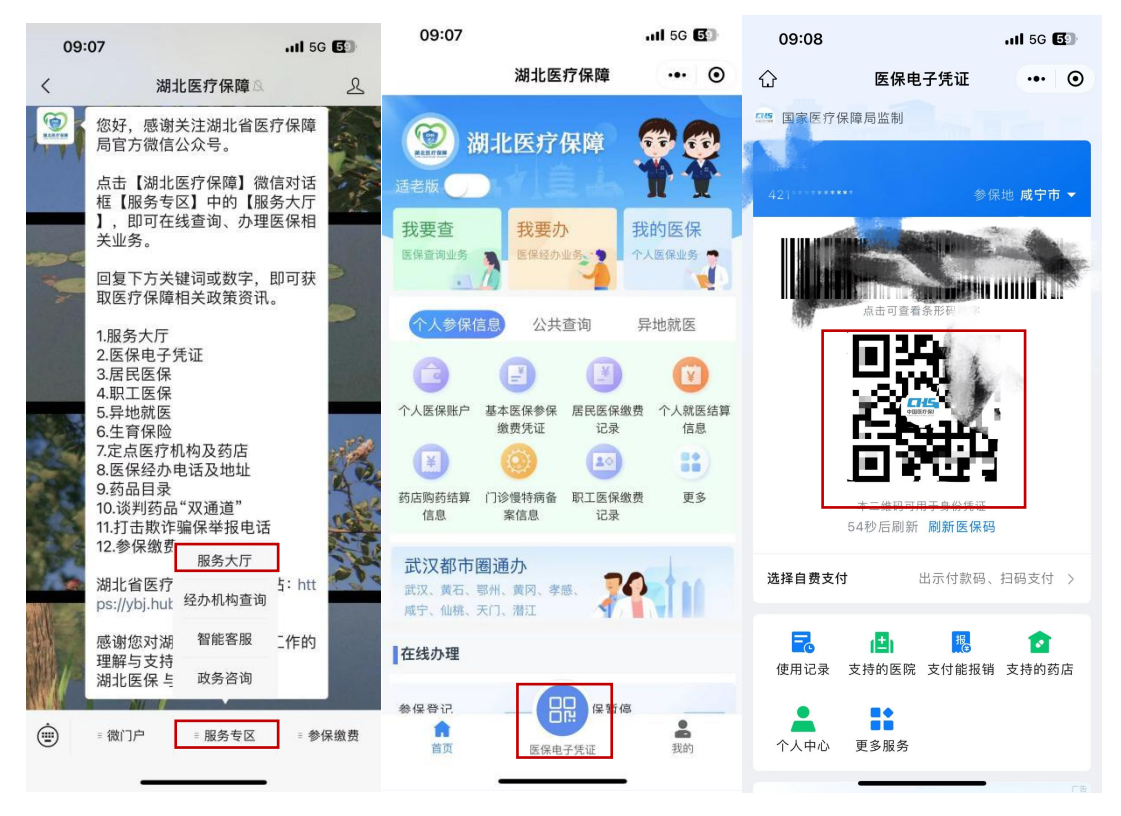

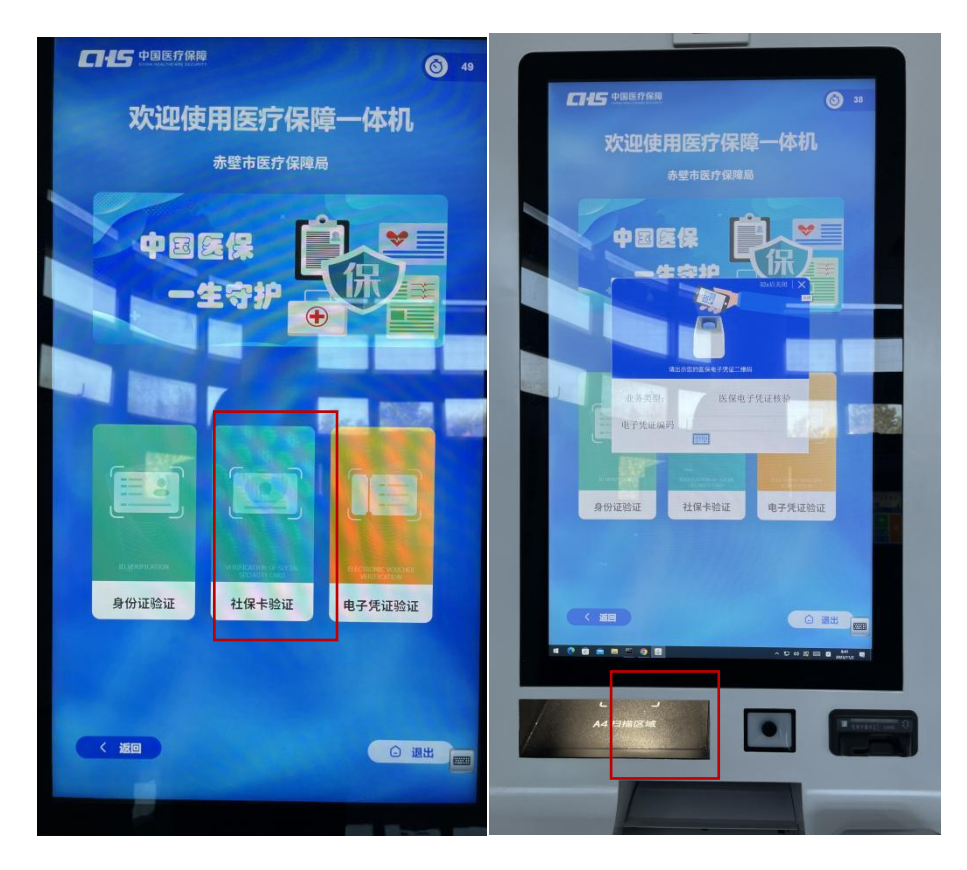

▶ 我的医保凭证小程序登录

微信搜索"我的医保凭证"小程序,点击"刷医保码", 将二维码对准下方扫码口登录。

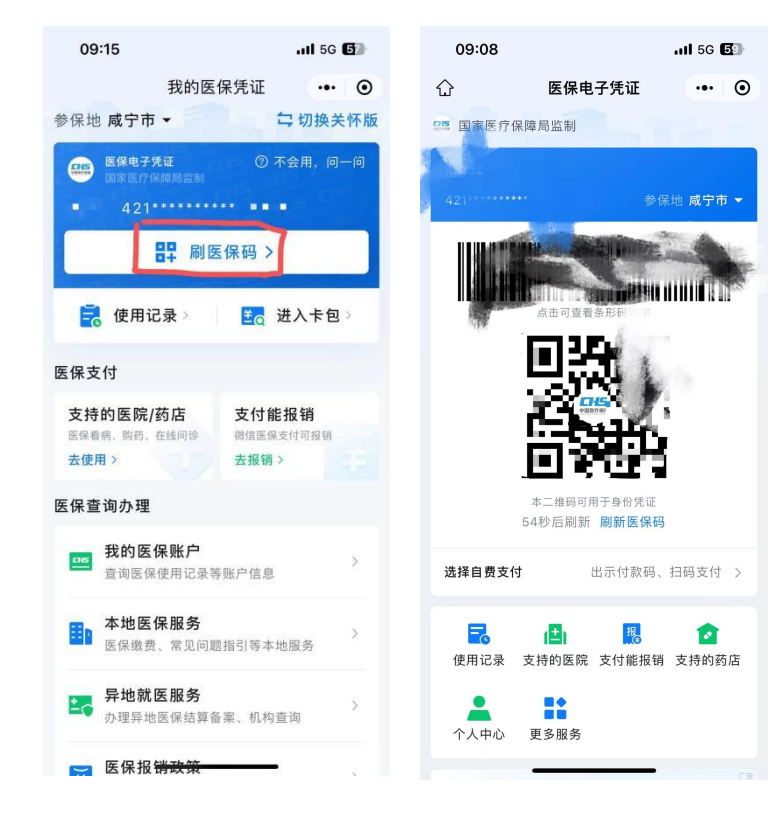

▶ 支付宝医保电子凭证登录

支付宝搜索"医保电子凭证",点击"刷医保",将二 维码对准下方扫码口登录。

| 09:21 🕜                                  | .11 5G 💽 | 09:21 🕇                                                                                                    |                                                                                                    | .11 5G <b>5</b> 4  |
|------------------------------------------|----------|----------------------------------------------------------------------------------------------------|----------------------------------------------------------------------------------------------------|--------------------|
| < ○ 医保电子凭证                               | •••      | <                                                                                                    | 医保                                                                                                    | 88 O               |
| 全部 小程序 生活号 理财                            | 市民服务     | 医保电子凭证                                                                                                    |                                                                                                    |                    |
| 医疗健康・医保<br>剧医保来支付宝,就医买药免带卡               |          | 参保地:赤壁市                                                                                                    |                                                                                                    | 421***             |
| 医保电子凭证           42!******           剧医保 | 预查询      |                                                                                                    | 226                                                                                                    |                    |
| 热门服务                                     | 全部 >     |                                                                                                    | J.F                                                                                                    | 3                  |
| 百万医疗险 医保亲情                               | 账户 >     | 4                                                                                                    | 5 - H                                                                                                    | Ś –                |
| 用过「医保」的用户还喜欢                             |          |                                                                                                    | 刷新二维码                                                                                                    | 5                  |
| 鄂医保 国家医保服 电子营业执照                         | 夏 证件中心   | <ul> <li>(¥)</li> <li>(5)</li> <li>(5)</li> <li>(6)</li> <li>(7)</li> <li>(7)</li></ul> | <ul> <li>E</li> <li>E</li> <li>E</li> <li>#</li> <li>#</li></ul> | <b>B</b> =<br>参保状态 |
| 医保电子凭证 - 小程序                             | 全部〉      | 用支付宝自费支                                                                                                    | 付                                                                                                    |                    |
| 医保电子凭证小程序是支付宝联合<br>布的为全国医保参保人提供医         | 合国家医保局发  | 日朝支                                                                                                    | ft ¥                                                                                                    | 出示付款码              |
| 支付宝(中国)网络技术 500                          | 万+人最近使用  | 精选服务                                                                                                    |                                                                                                    |                    |
| 医休电丁咒证 一 各版版穷                            | 找时合服 /   | 📥 挂号就诊                                                                                                    | 👝 百                                                                                                    | 万医疗险               |
| 如何使用医保电子凭证                               |          | 合                                                                                                    | (中) 医保                                                                                                    | Q<br>我的            |
| 医保电子凭证如何开通                               |          | -                                                                                                    |                                                                                                    | •                  |

场景八:湖北省国家医疗保障信息平台"免证办"场景 1.应用场景描述

办事群众在办理医保业务时,可通过湖北省国家医疗保障信息平台办理医保业务和进行查询服务,不需要携带身份证,只需出示医保电子凭证二维码,实现扫码"免身份证"登录。

2. 应用操作指南(面向办事群众)

▶ 湖北医疗保障公众号登录

微信关注湖北医疗保障公众号,点击服务专区进入服务 大厅,点击下方"医保电子凭证"进入"电子凭证二维码" 小程序,将二维码对准扫码口登录。

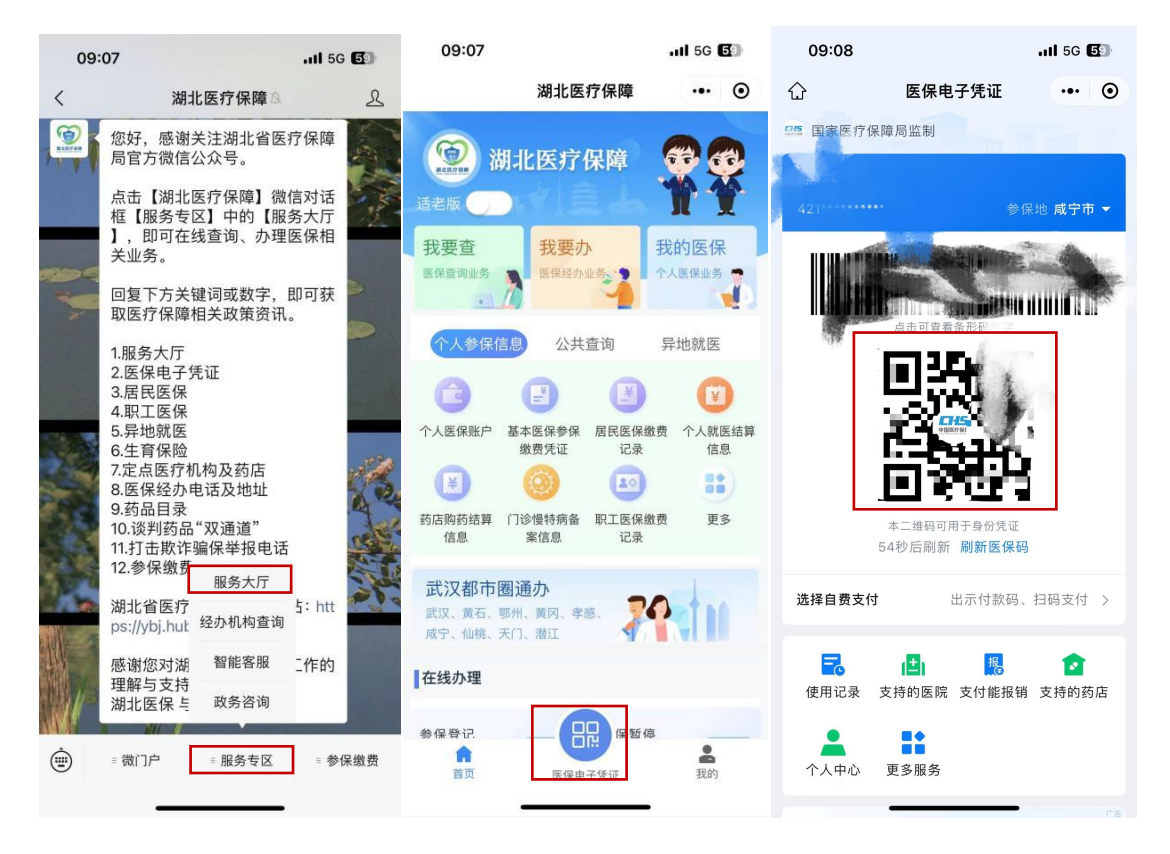

▶ 我的医保凭证小程序登录

微信搜索"我的医保凭证"小程序,点击"刷医保码", 将二维码对准扫码口登录。

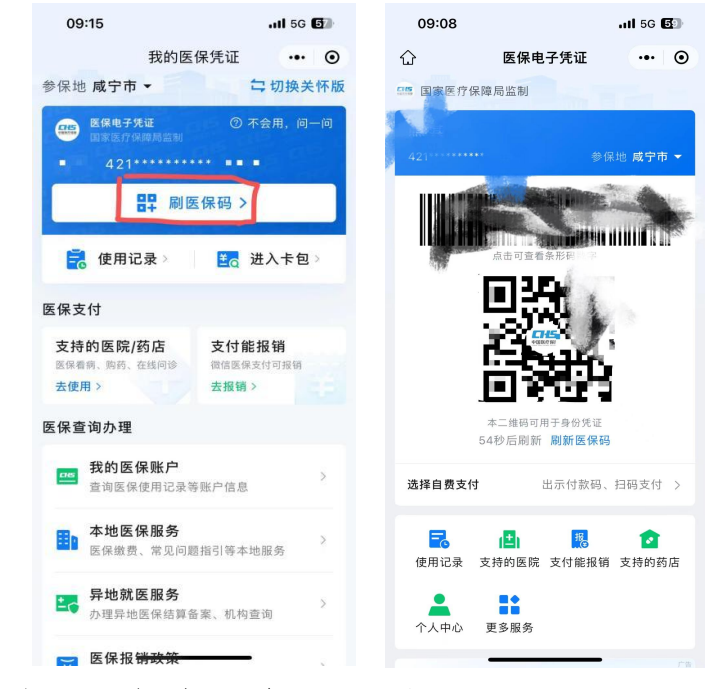

#### ▶ 支付宝医保电子凭证登录

支付宝搜索"医保电子凭证",点击"刷医保",将二 维码对准扫码口登录。

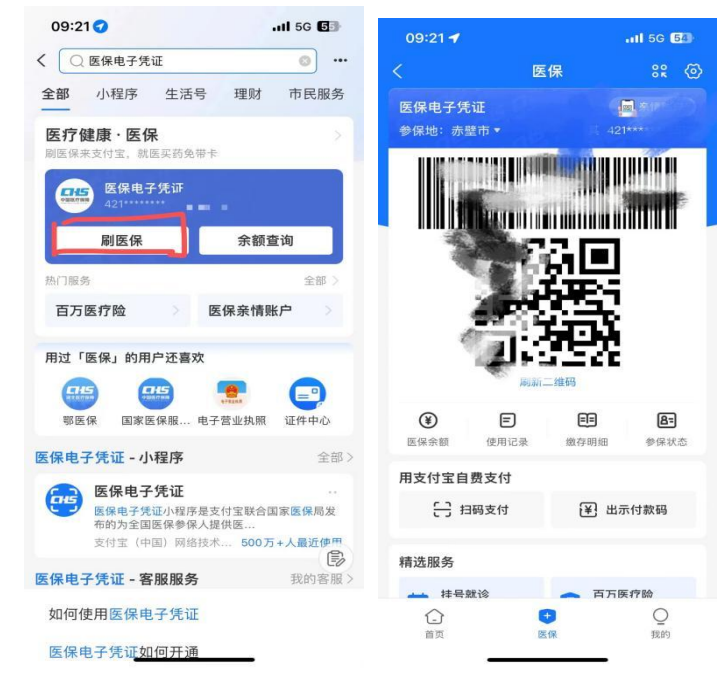

▶ 国家医疗保障服务平台登录 打开国家医疗保障服务平台 APP,点击首页"医保码"进 入",将二维码对准扫码口登录。

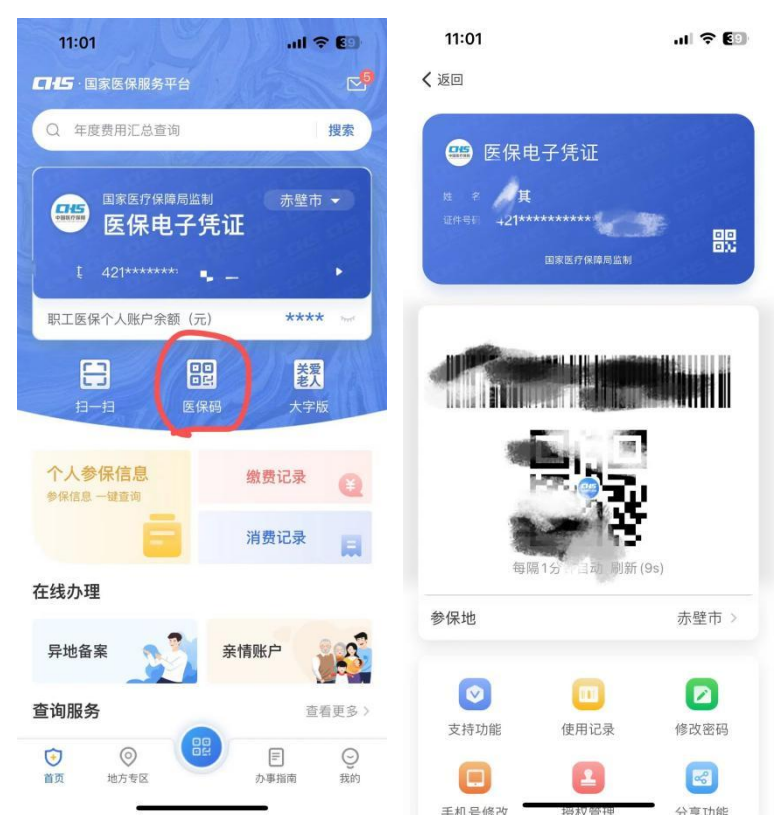

# 场景九:公共资源电子交易平台"免证办"应用场景 1.应用场景描述

企业登录咸宁市公共资电子交易平台时,选择营业执照 扫码登录。通过微信扫码关联企业营业执照,并授权登录。 当企业进行信息登记时,可通过扫码授权,实现企业信息自 动填写和文件自动上传,实现"免证明"应用。

#### 2. 应用操作指南(面向办事企业)

▶ 用户登录咸宁市公共资源电子交易平台,选择营业 执照扫码登录。

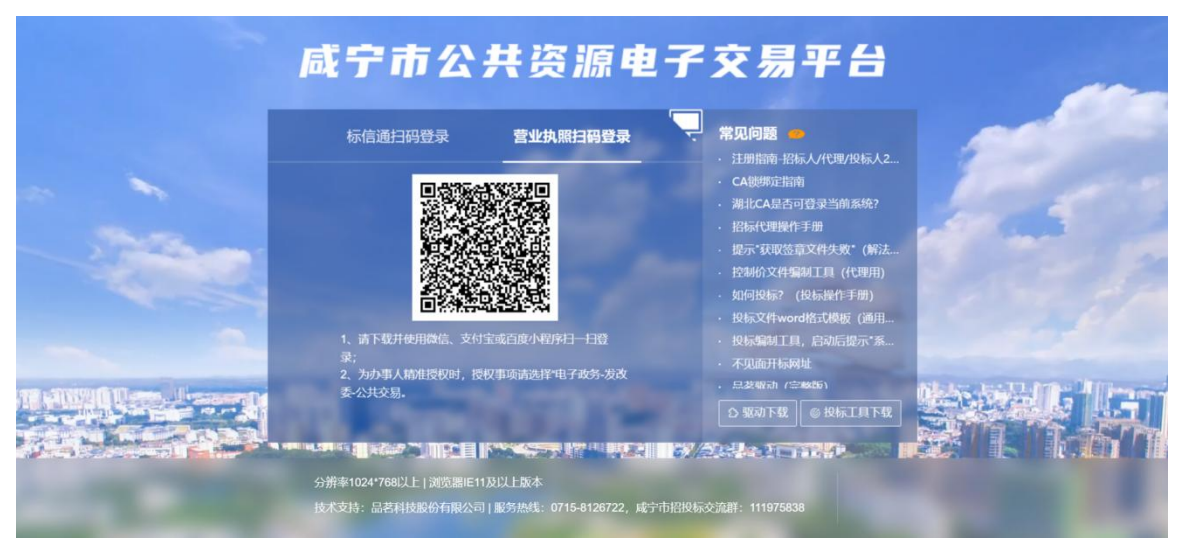

▶ 用户通过微信扫码,选择对应进行招投标的营业执照,输入密码后点击"确认登录"。

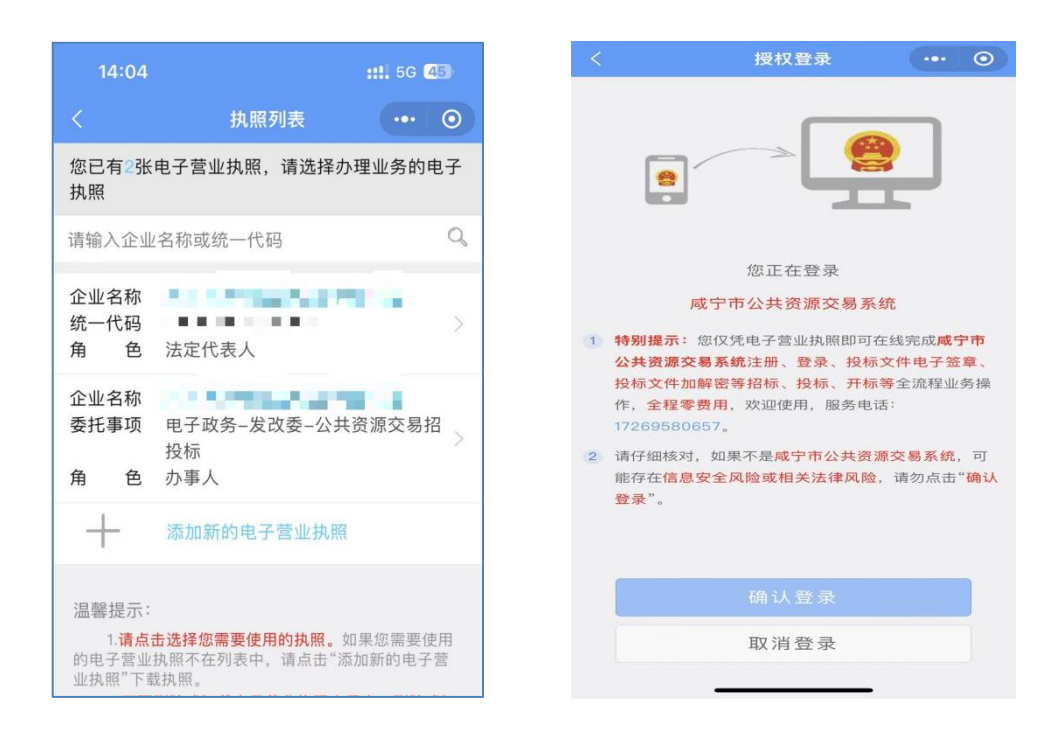

▶ 登录成功后自动跳转至首页。

| 🐠 咸宁市公共资源交易系统 | 充 ≡  | 市场主体信    | 息库                   |                |            |           |        |           |       |   |
|---------------|------|----------|----------------------|----------------|------------|-----------|--------|-----------|-------|---|
| 合 首页          | 首页 × |          |                      |                |            |           |        |           |       | ~ |
| 三 主体信息列表      | 1000 |          | The state            |                |            |           |        |           |       |   |
| ⑦ 主体信息管理(法人)  |      |          |                      |                |            |           |        |           |       |   |
| 三 主体信息变更列表    | 基本信息 | 获取电子营业执  | 鼎证信息                 |                |            |           |        |           |       |   |
|               | 0    | 请上传本公司的  | 营业执照!或根据实际情况上传:统一    | 社会信用代码证、事业单位   | 这法人证、团体组织证 | 系统将自动识别证则 | 新信息!   |           | ×     |   |
|               |      | *营业执照证:  |                      | "证书名称:         | 诸输入        | 0/50      | *证书编号: | 请输入       | 0/50  |   |
|               |      |          | 将文件拖到此处,或点击上传        | *颁发部门:         | 词输入        | 0/50      | *颁发日期: | 目 通過將日期时间 |       |   |
|               |      |          | 只能上传jpg/png文件,且不超过7M | •证书有效期限至:      | 四 清选择日期时间  | □ 永久      |        |           |       |   |
|               |      |          |                      |                |            |           |        |           |       |   |
|               |      |          |                      |                |            |           |        |           |       |   |
|               |      | * 国别/地区: | 中国                   | * 注册资本:        | 请输入        | カ元        | *成立日期: | 回 请选择日期时间 |       |   |
|               |      | *企业类型:   | - 第四年                | *国民经济行业分类:     | 请选择        |           |        |           |       |   |
|               |      | * 单位地址:  |                      | 请输入街道 小区 门牌号等的 | 88         |           |        |           | 0/100 |   |

▶ 点击"获取电子营业执照证信息",再次扫码授权后,可自动获取营业执照信息,无需手动填写。

| 🚳 咸宁市公共资源交易  | 系統 ☰ | 市场主体信    | 急库              |                     |               |             | a 1, 例og   |
|--------------|------|----------|-----------------|---------------------|---------------|-------------|------------|
| <b>合</b> 首页  | 首页 × |          |                 |                     |               |             | ~          |
| 目 主体信息列表     | -    |          |                 |                     |               | -           |            |
| ⑦ 主体信息管理(法人) |      |          |                 |                     |               | ₩           |            |
| 三 主体信息变更列表   | 基本信息 | 获取电子营业执  | 照证信息            |                     |               |             |            |
|              | 0    | 请上传本公司的  | 营业执照!或根据实际情况上   | :传:统一社会信用代码证、事业单位   | 防人证、团体组织证、系统将 | 自动识别证照信息    | ×          |
|              |      | *营业执照证:  | 营业执照            | "证书名称:              |               | 3/50 *证书编€. | 3          |
|              |      |          | 将文件拖到此处,或点      | ·颁发部门:              |               | 0           | 2015-04-23 |
|              |      |          | 只能上街pg/png文件,且不 | 下超过7M证书有效明限至:       | 2023-10-13    | 永久          |            |
|              |      |          |                 |                     |               |             |            |
|              |      |          |                 |                     |               |             |            |
|              |      | * 国别/地区: | 中国              | · 注册资本:             | 请输入 万方        | * 成立日期:     | 2015-04-23 |
|              |      | •企业类型:   | 请选择             | → 国民经济行业分类:         | 请选择           |             |            |
|              |      | •单位地址:   | → 請該 > 目        | 18 ~ 请输入街道 小区 门辞母等的 | 2思            |             | 0/100      |

# 场景十:公积金综合业务管理系统"免证办"应用场景 1.应用场景描述

办事群众到公积金窗口办理公积金贷款申请、公积金提 取(非湖北省政务服务事项管理系统中的事项)等业务时, 业务受理人员登录咸宁市住房公积金综合业务管理系统按 照相关流程经办业务,录入办事群众身份信息,到档案资料 采集步骤后,进入外联协查模块——电子证照查询、下载页 面,经用户授权后,调用身份证、结婚证、不动产权证等证 照信息,下载证照资料并上传至档案系统,经最终核查后提 交后台审批岗进行业务审批后办结。

2. 应用操作指南(面向办事企业群众)

▶ 综合业务管理系统登录进入首页

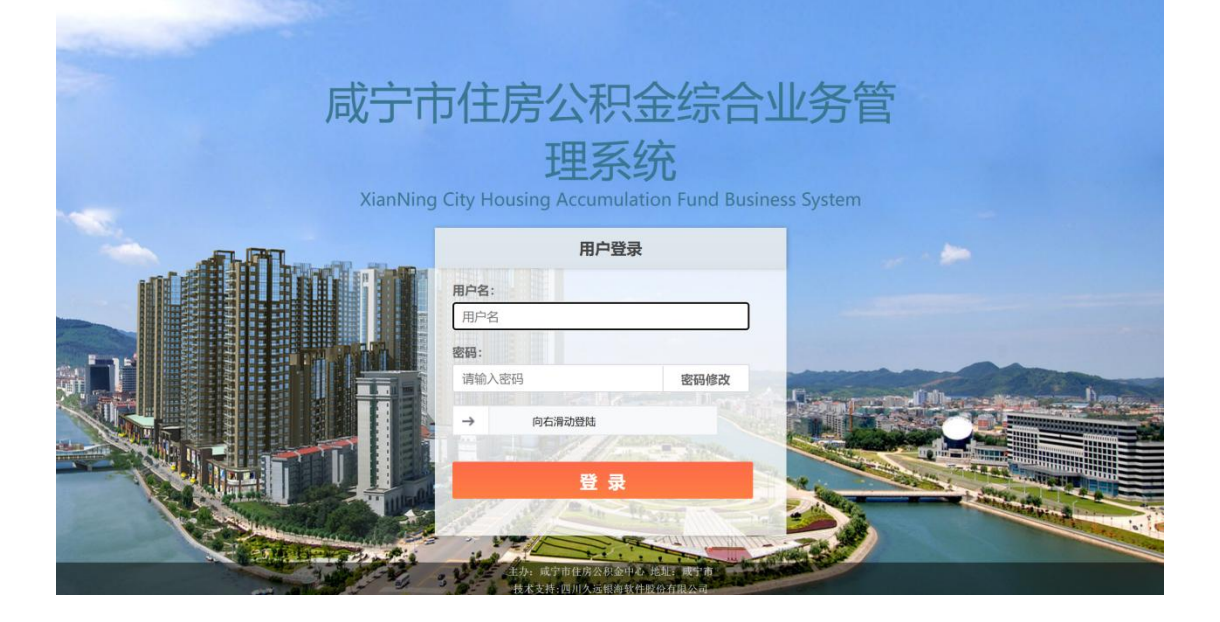

▶ 正常受理公积金提取、公积金贷款受理(非湖北省 政务服务事项管理系统中的事项)等业务时,在菜单列表选

| 择外联协查模块——电表 | 子证照 | 下载 |
|-------------|-----|----|
|-------------|-----|----|

| 📔 菜单列表 🛛 🖃                                                                                                    | 工作台 电子证照下载 🛛 🛛          |
|----------------------------------------------------------------------------------------------------|-------------------------|
| 🗉 🖿 日志管理                                                                                                    | ▲ *下報証件英型 身份証 ~ *个人身份证号 |
| 🗉 🚞 其他辅助管理                                                                                                    | 1102640                 |
| 🗉 🖿 工作日管理                                                                                                    | 1 072atres#.            |
| 🗉 🖿 贷前管理                                                                                                    |                         |
| 🗉 🖿 份后管理                                                                                                    |                         |
| 🗆 🕨 楼盘管理                                                                                                    |                         |
| 🗉 🍉 个贷查询统计                                                                                                    |                         |
| 🗉 💼 匹配处理                                                                                                    |                         |
| 🗉 늘 单笔交易管理                                                                                                    |                         |
| 🗌 🍋 外联协查横块                                                                                                    |                         |
| <ul> <li>同城北面询</li> <li>一前通少面词</li> <li>不动产省连贯询</li> <li>不动产省连贯询</li> <li>不动产省受信息</li> <li>不动产首登信息</li> <li>不动产首登信息</li> <li>电子证照下载</li> </ul> |                         |
| 🗉 🖿 城市圖管理                                                                                                    |                         |
| 🛛 🖿 质量安全检查                                                                                                    |                         |
| 🗉 🖿 银行签约                                                                                                    | v.                      |

▶ 选择下载证件类型,输入个人身份证号,确认用户 授权

| 📫 菜单列表             | 5 工作台       | 电子证照下载 | *         |                                         |
|--------------------|-------------|--------|-----------|-----------------------------------------|
| 🗉 🖿 日志管理           | *<br>下記:244 | 美型 身份证 | ~ *个人募份证: | 422326199406082511                      |
| 🗉 🖿 其他辅助管理         | 1.1         |        |           |                                         |
| 🗉 🖿 工作日管理          | 一切重结果       |        |           |                                         |
| 🗉 늘 货前管理           |             |        |           |                                         |
| 🗉 🖿 贷后管理           |             |        |           |                                         |
| 🗉 📔 楼盘管理           |             |        | ( and     |                                         |
| 🗉 🖿 个货查询统计         |             |        | 确认        | 提示                                      |
| 🗉 늘 匹配处理           |             |        | (?)       | 请确认是否授权成宁市住房公积金中心进行国家<br>(小) 由了ITER#100 |
| 🗆 🖿 单笔交易管理         |             |        | -         | (音)电于证照目间/                              |
| 🗆 🍋 外联协查模块         |             |        |           | 确定取消                                    |
| ■ 同城化查询            |             |        |           |                                         |
| □ 一面通り重同 □ 不动产直连直询 |             |        |           |                                         |
| 🔝 不动产电子证照          |             |        |           |                                         |
| 个人房产协查 不动产当登信息     |             |        |           |                                         |
| ◎ 电子证照下载           |             |        |           |                                         |
| 🗉 늘 城市園管理          |             |        |           |                                         |
| 🗉 🖿 质量安全检查         |             |        |           |                                         |
| 🗉 🖿 银行签约           | -           |        |           |                                         |

▶ 用户授权成功后调用电子证照检索服务,确认客户 有该类型电子证照后调用相关电子证照缩略图下载服务。

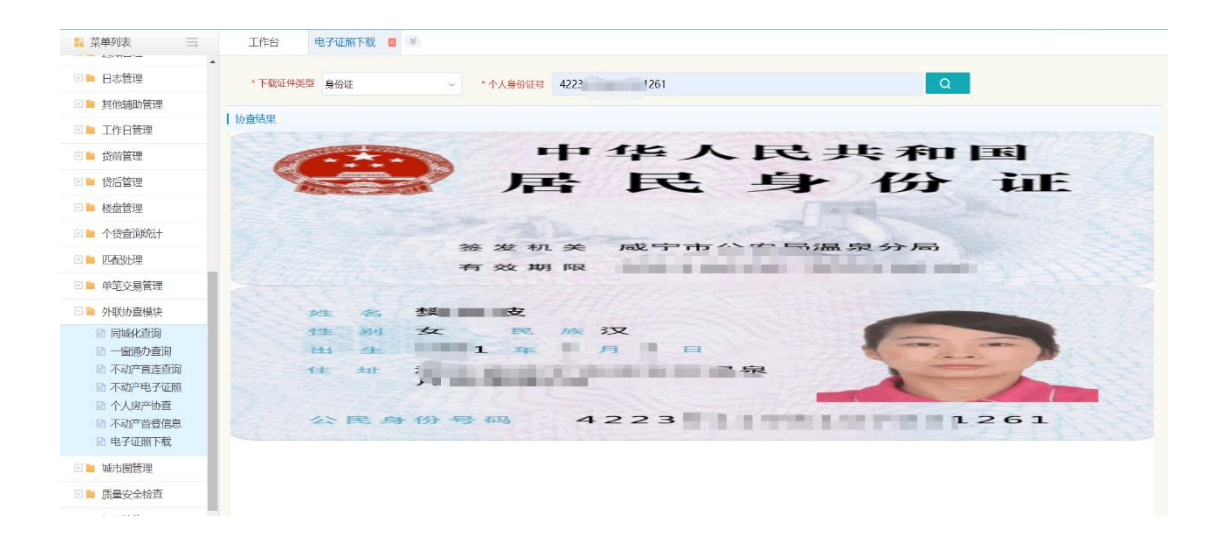

## ▶ 同步上传至核心档案系统后继续办理流程。

| 业务受理号                     | MPC            |                                        |               |
|---------------------------|----------------|----------------------------------------|---------------|
| 业务类型                      | 偿还商业贷款提取       | 纸质材料页数                                 | 8             |
| 持有人                       | 12.22<br>1     | 档案状态                                   | at - Comments |
| 1) 档案复用                   | □ 批量操作 ∨       | ◎ 附加功能 ∨                               | ◎ 上传文件        |
|                           |                |                                        |               |
| > [1] 本人自持                | 白 (1 / 2 )     |                                        | 纸 🗅           |
| ∨ [2] 身份证正                | E反面 (4 / 2 )   |                                        | 纸 🕒           |
|                           |                |                                        |               |
| ~.                        |                | 纸) M K 9 H M                           |               |
| <sup>T</sup> O            | H III          | ······································ | R. I          |
|                           |                | 本地 🖉 Ö                                 | 柜台 日          |
|                           |                |                                        |               |
| > [3] 银行卡                 | 类卡 (存 (1 / 5 ) |                                        | 纸 🗅           |
| > [4] 已婚需排                | 是供结婚证 (0 / 5 ) |                                        | 纸 🖻           |
| > [5] 购房人购房地户口 (0 / 5 ) 纸 |                |                                        |               |
| > [6] 借款合同                | 同首页 (2 / 5 )   |                                        | 纸 🕒           |
| > [7] 借款合同                | 司贷款金额 (0 / 5 ) |                                        | 纸 🕒           |

场景十一: "企心协力" 服务平台 "免证办" 应用场景 1. 应用场景描述

开展"免证明"在社会保障领域的应用,例如对招用毕 业年度高校毕业生,签订劳动合同并参加失业保险的企业, 按照惠企政策要求可发放一次性扩岗补助,企业可登录咸宁 市企心协力政策服务平台,通过鄂汇办扫码授权,获取相关 证照材料,判断该企业是否符合该项政策补助发放条件,同 时还可以推送其他符合要求的政策,实现免申即享。

2. 应用操作指南(面向办事企业群众)

▶ 企业通过湖北省政务服务网特色服务专区入口进入 平台首页;

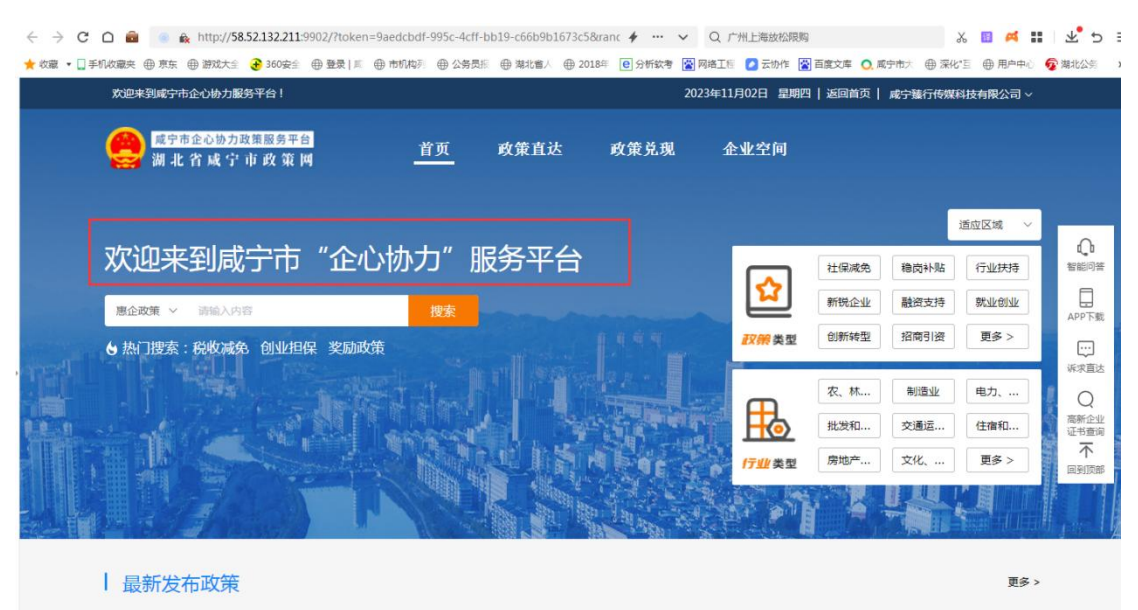

▶ 进入平台企业空间模块,点击企业证照<个人卡包>;

| 当前位置:首页 / 企业空间   | ×                                                         |          |
|------------------|-----------------------------------------------------------|----------|
|                  | 授权信息                                                      |          |
|                  |                                                           |          |
| 咸宁臻行传媒<br>科技有限公司 |                                                           | 操作       |
| 命 企业总览           |                                                           | 授权 下载 删除 |
| ■ 企业信息           | 操作提示<br>请使用最新版本的鄂匹力APP扫一扫;<br>同意湖北省政务管理办公室使用您提交的信息用于身份核验。 |          |
| 🖂 企业画像           |                                                           |          |
| <b>三</b> 企业证照    |                                                           |          |
| 王 企业信用           |                                                           |          |

▶ 企业通过鄂汇办 app,点击<扫一扫>功能,扫描上面 二维码,将相关证照授权通过(以营业执照为例);

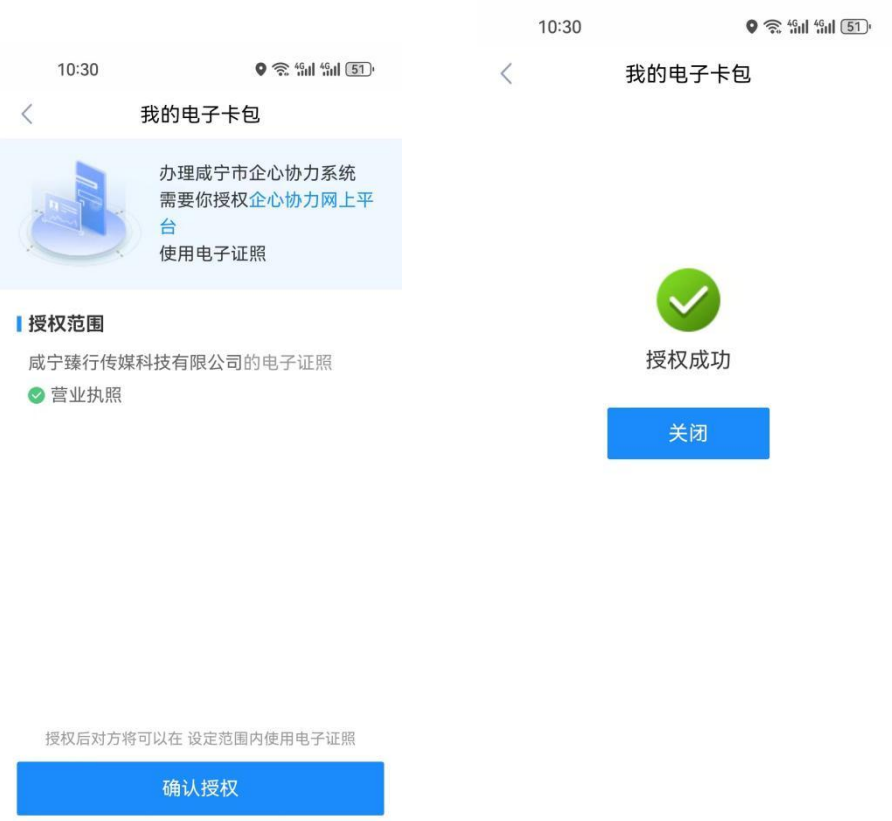

 确认授权

 暂不授权

 〇
 □

 〇
 □

▶ "企心协力"服务平台可看到已授权通过的证照, 可点击进行预览。

| 当前位置: 首页 / 企业空间  |           |            |                 | ×     |          |
|------------------|-----------|------------|-----------------|-------|----------|
|                  | 证照名称      | 颁发机构       | 证照类型名称          | 操作    |          |
|                  | 营业执照      | 咸宁市市场监督管理局 | 营业执照            | 预选 录入 |          |
| 咸宁臻行传媒<br>科技有限公司 | 附件Id 附件名称 |            | 上传时间            |       | 操作       |
| 命 企业总览           | 196       |            | 2023-10-25 16:5 | 58:49 | 授权 下载 删除 |
| 企业信息             |           | 共1条        | < 1 > 前往[       | 1 页   |          |
| 🖂 企业画像           |           |            |                 |       |          |
| <b>三</b> 企业证照    |           |            |                 |       |          |

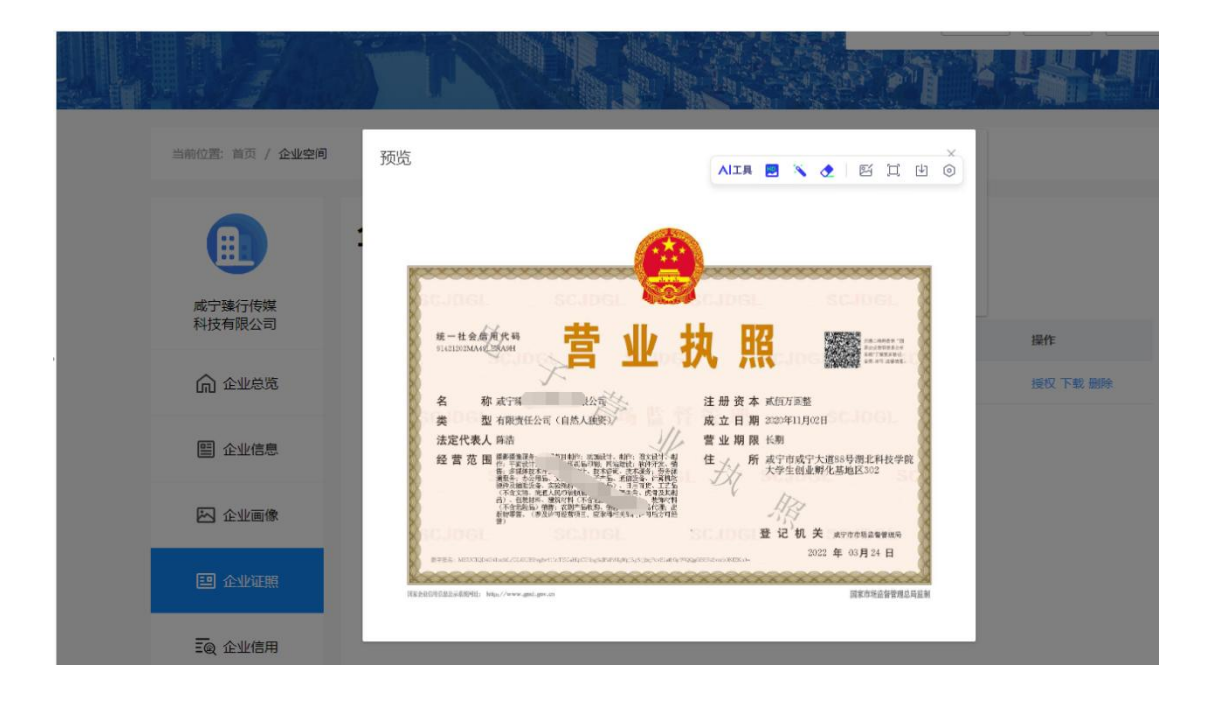

场景十二: 燃气报装"免证办"应用场景

1. 应用场景描述

用户可登录"赤壁华润燃气"微信公众号进行网上报装, 免提交实体证照和纸质材料,华润燃气公司服务专员上门办 理,整个过程即时受理完成,关键节点会有短信推送提醒相 关业务办理。用户可登录公众号自主查询办理进度。

2. 应用操作指南(面向办事企业群众)

▶ 打开"赤壁华润燃气"微信公众号,进入下放的"微网厅";

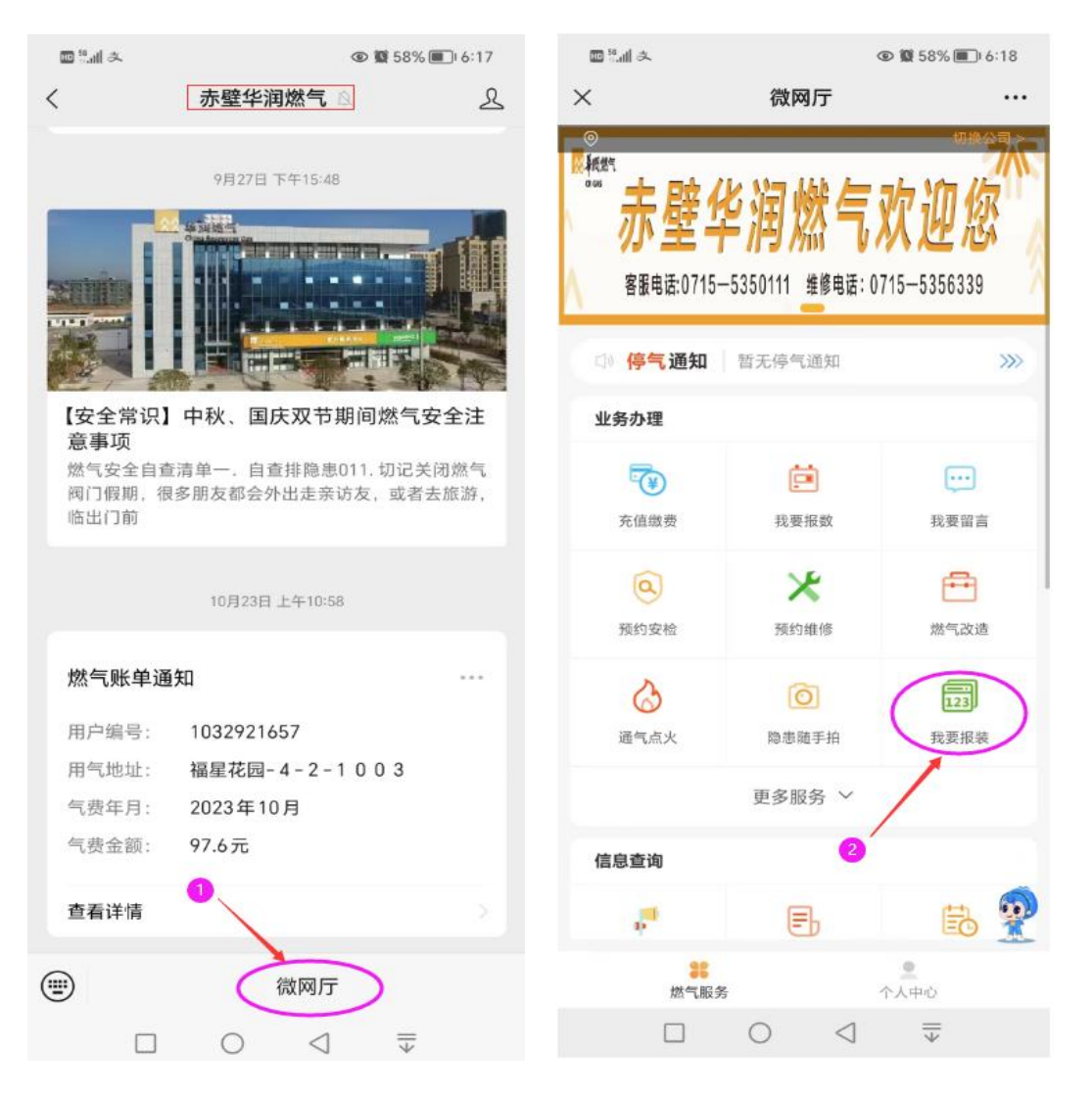

▶ 点"我要报装",填写相关信息,并提交即可完成 报装申请,燃气公司服务专员根据预约信息,进行上门办理, 免提交证照和其他材料。

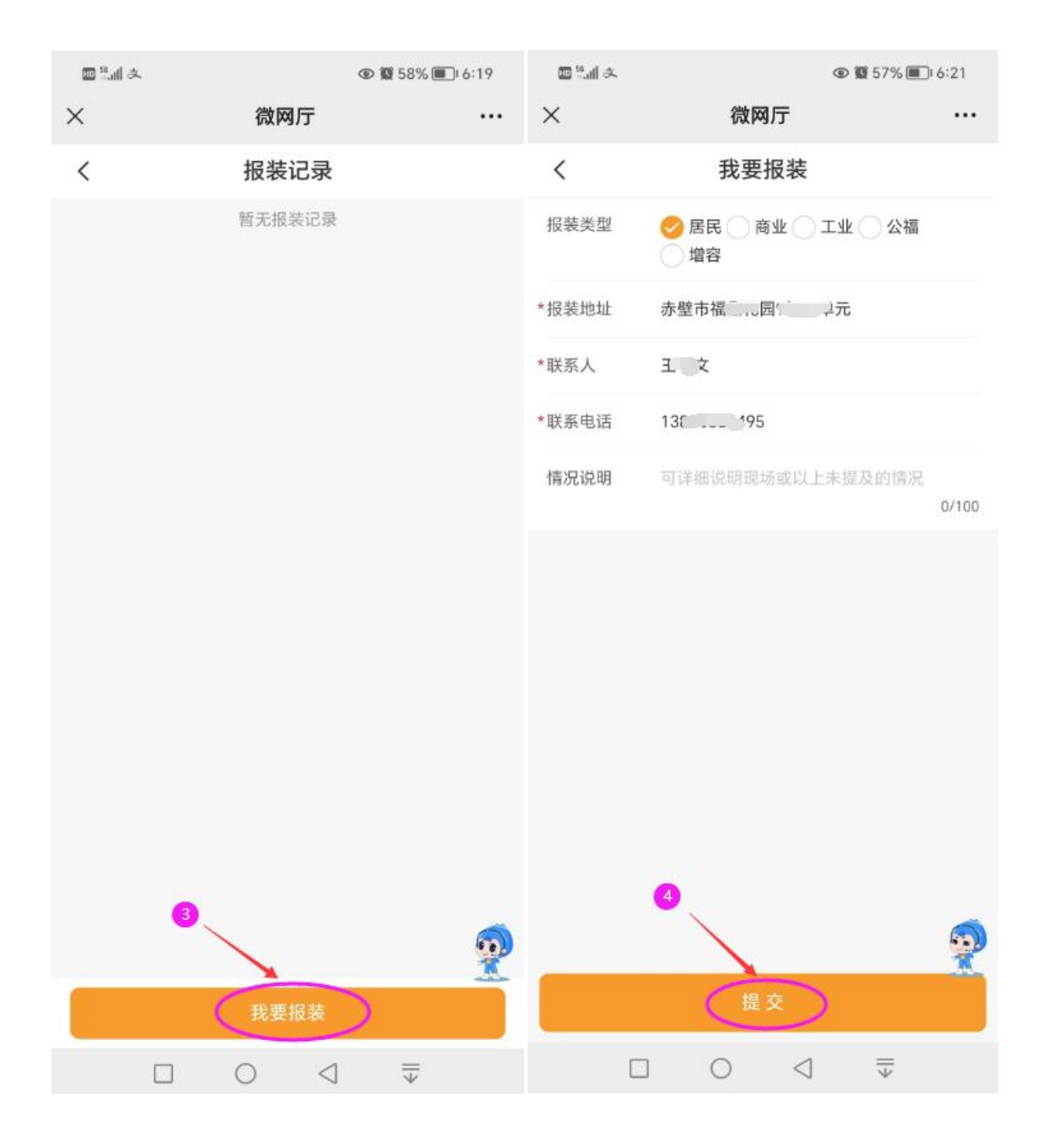

场景十三:用水报装"免证办"应用场景

1. 应用场景描述

用户可登录"赤壁水务集团"微信公众号进行网上报装, 免提交实体证照和纸质材料,水务集团服务专员上门办理, 整个过程即时受理完成,关键节点会有短信推送提醒相关业 务办理。用户可登录公众号自主查询办理进度。

2. 应用操作指南(面向办事企业群众)

▶ 打开"赤壁水务集团"微信公众号,依次点下方的 "业务办理" —— "报装接水",进入"业务办理"界面。

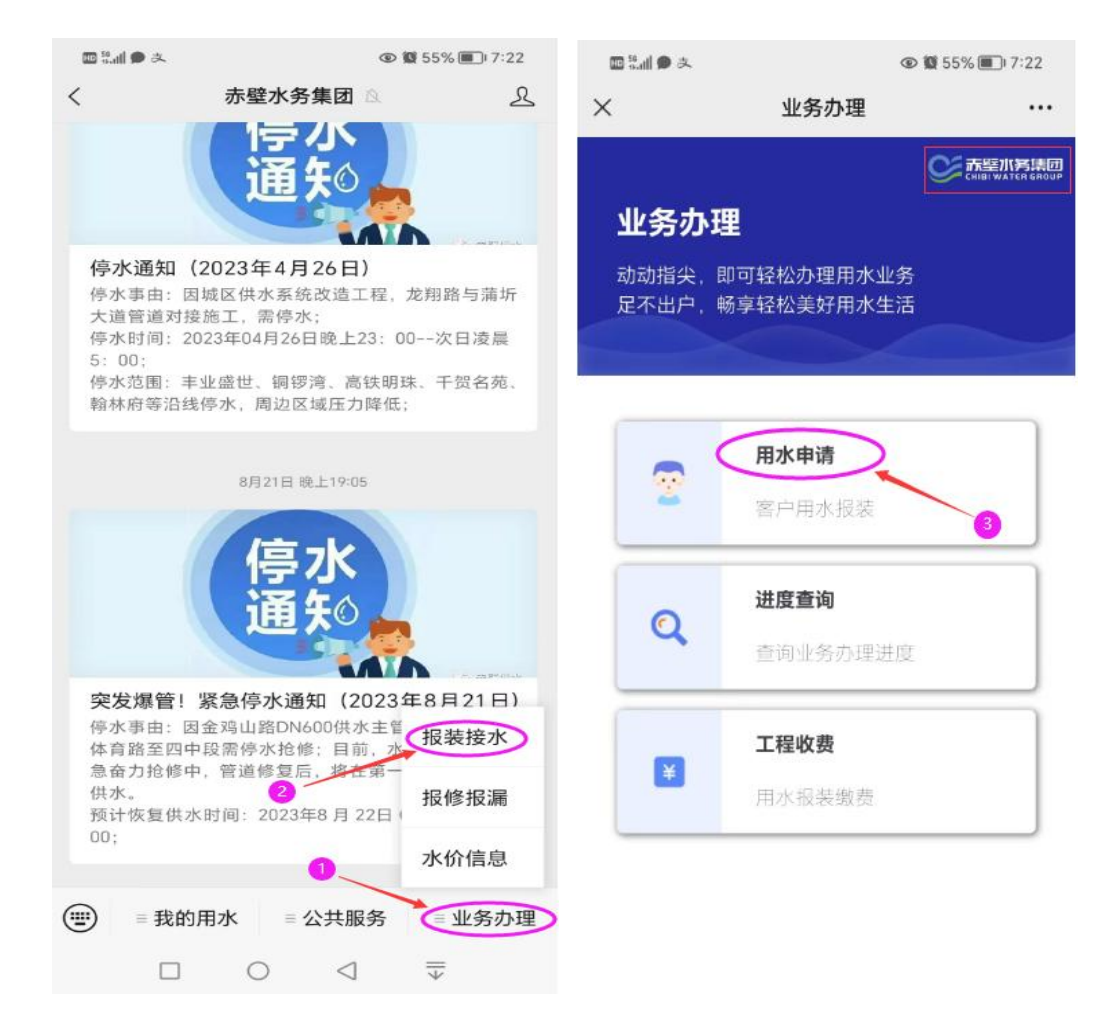

▶ 点击"用水"申请,进入用水申请页面,根据办理 情形分为"居民用水申请"和"企业用水申请"。

| 10 <sup>50</sup> all                                                                                                    | <b>◎ 鬣</b> 54% | <b>1</b> 7:49                         | بد 🗨 الله: 🔤                      |                                                |
|----------------------------------------------------------------------------------------------------|----------------|---------------------------------------|-----------------------------------|------------------------------------------------|
| × 居                                                                                                    | 民用水申请          |                                       | ×                                 | 企业用水申请 …                                       |
|                                                                                                    | S.             | S壁加筹集团<br>Haiwater GROUP              |                                   | CHIBI WATER GROUP                              |
| 居民用水申证                                                                                                    | 居民用水申请         |                                       |                                   | 申请                                             |
| 本业务适用于"居民用水报装"业务,<br>请您仔细阅读报装说明后填写相关信息                                                                                                    |                |                                       | 本业务适用于"d<br>请您仔细阅读报<br>我们承诺。非经法律8 | 全业用水报装"业务,<br>装说明后填写相关信息<br>程素或经恋的许可不会遗嘱您的个人信息 |
| ● 民民田水由造                                                                                                    | ○企业田水目         |                                       | ○ 居民用水申请                          | ◇ 企业用水申请                                       |
| ◇ //> //>  ◇ //>  /> ★ ② //>  />  />  />  />  />  />  />  />  />  />  //>  //>  //>  //>  //>  //>  //>  //>  //>  //>  //>  //>  //>  //>  //>  //>  //>  //>  //>  //>  //>  //>  //>  //>  //>  //>  //>  //>  //>  //>  //>  //>  //>  //>  //>  //>  //>  //>  //>  //>  //>  //>  //>  //>  //>  //>  //>  //>  //>  //>  //>  //>  //>  //>  //>  //>  //>  //>  //>  //>  //>  //>  //>  //>  //>  //>  //  //>  //>  //>  //>  //  //>  //>  //>  //>  //>  //>  //>  //>  //>  //>  //>  //>  //>  //>  //>  //  //>  //  //  //  //  //  //  //  //  //  //  //  //  //  //  //  //  //  //  //  //  //  //  //  //  //  //  //  //  //  //  //  //  //  //  //  //  //  //  //  //  //  //  //  //  //  //  //  //  //  //  //  //  //  //  //  //  //  //  //  //  //  //  //  //  //  //  //  //  //  //  //  //  //  //  < | 赤壁市水务集团赤壁市     | ▶□□□□□□□□□□□□□□□□□□□□□□□□□□□□□□□□□□□□ | * () 所属地区:                        | 赤壁市水务集团赤壁市住 🗸                                  |
| * 品 业主名称                                                                                                    | Ŧ              |                                       | * & 用水单位:                         | 请输入用水单位                                        |
| * 🖃 业主身份证号码                                                                                                    | 422 5          | 15                                    | * 🖃 经办人身份证                        | 号码: 请输入身份证                                     |
| *                                                                                                    | 赤壁市福 ]4枝       | 单元                                    | * 命用水地址:                          | 请输入用水地址                                        |
| ☆ 小区名称                                                                                                    | 福、一园           |                                       | ☆ 小区名称                            | 请输入小区名称                                        |
| ★ ╚ 手机号码                                                                                                    | 138            |                                       | ☆ 统一社会信用                          | 代码 请输入统一社会信用代码                                 |
| * 祭 预估月用水人数                                                                                                    | 4              |                                       | * <mark>응</mark> 经办人:             | 请输入经办人                                         |
| 👊 预估月用水量                                                                                                    | 25             |                                       | * ╚ 手机号码:                         | 请输入手机号码                                        |
| 💷 申请原因                                                                                                    | 首次报装           |                                       | * 《预估月用水人                         | 数: 请输入用水人数                                     |
| 暂存                                                                                                    | 下一步            |                                       | 111 预估月用水量                        | : 请输入用水量                                       |
| ℃报装说明                                                                                                    |                |                                       | 📮 申请原因:                           | 请交入申请原因                                        |
|                                                                                                    |                |                                       | 暂存                                | 下一步                                            |
|                                                                                                    | - ⊂ ₹          |                                       |                                   | 0                                              |

▶ 填写相关信息,点下一步,即可完成报装申请,水 务集团服务专员根据预约信息,进行上门办理,可免提交证 照和其他纸质材料。